## Miami-Dade WebEOC<sup>®</sup> USER MANUAL

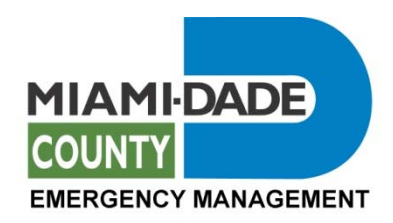

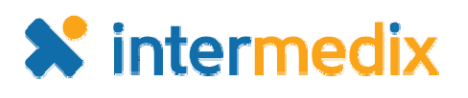

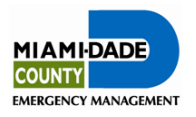

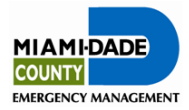

#### **Table of Contents**

| 1.  | INTRODUCTION                                   | 1-1 |
|-----|------------------------------------------------|-----|
|     | Purpose                                        |     |
|     | MANUAL STRUCTURE                               |     |
|     | BOARD APPEARANCE                               |     |
| 2.  | GETTING STARTED                                |     |
| 3.  | LOGIN                                          |     |
|     | TO LOG INTO WEBEOC®:                           |     |
|     | ADDITIONAL LOGIN INFORMATION                   |     |
| 4.  | WEBEOC® CONTROL PANEL                          |     |
| 5.  | ACTIVITY LOG/SIGNIFICANT EVENTS                |     |
|     | OPENING THE ACTIVITY LOG                       |     |
|     | CREATING A NEW RECORD AND/OR SIGNIFICANT EVENT |     |
|     | UPDATING THE ACTIVITY LOG                      |     |
|     | UPDATING A SIGNIFICANT EVENT                   |     |
| 6.  | VIEWING SIGNIFICANT EVENTS                     |     |
|     | VIEWING SIGNIFICANT EVENTS BOARD               |     |
| 7.  | VIEWING INCIDENT ACTION PLAN (IAP)             |     |
| 8.  | SITUATION REPORTS                              |     |
|     | VIEWING EOC SITUATION REPORT                   |     |
|     | CREATING AN AGENCY SITUATION REPORT            |     |
|     | SITUATION REPORT DEVELOPMENT                   |     |
|     | SITKEP SAVING OPTIONS                          |     |
| 9.  | RESOURCE REQUEST/MISSION TASK ASSIGNMENTS      |     |
|     | RESOURCE REQUEST/MISSION TASK ASSIGNMENTS      | 9_1 |
|     | CREATING A NEW MISSION TASK                    |     |
| 10. | CREATING A RESOURCE REQUEST                    |     |
|     | UPDATING RESOURCE REQUEST                      |     |
|     | CLOSING OUT RESOURCE REQUEST                   |     |
| 11. | AFTER ACTION                                   |     |
| 11. | MENUS                                          |     |
|     | EOC SUB-MENU                                   |     |
|     | HUMAN SERVICES SUB-MENU                        |     |
|     | INFRASTRUCTURE SUB-MENU                        |     |
|     | LOGISTICS SUB-MENU                             |     |
|     | wunicipal Sub-Menu<br>Pi anning Sub-Menu       |     |
|     | PUBLIC SAFETY SUB-MENU                         |     |
|     | REGION 7 BOARDS SUB-MENU                       |     |
| 12. | PLUGINS                                        |     |

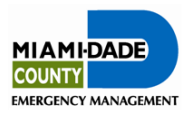

| 13. | LINKS | 13- | 1 |
|-----|-------|-----|---|
|-----|-------|-----|---|

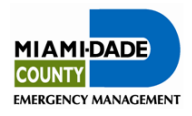

## 1. Introduction

WebEOC® has been adopted as the County's incident management software tool. WebEOC® has the ability to allow the user to generate, post, transmit, and share information in real-time with other WebEOC® users. It is imperative that all Emergency Operations Center (EOC) representatives utilize this tool during an event to ensure that all elements of the impact of the disaster; preparedness, response and recovery actions, resource requests, and demobilization, are documented and tracked. This tool is designed to help the Miami-Dade EOC capture vital information that will be compiled to create Incident Action Plans, complete Incident Command System (ICS) forms, develop display boards, and create After Action Reports. This should be considered as a recorded legal document of the actions taken.

#### Purpose

This guide is designed to help the user of WebEOC® understand the purpose and be able to complete all necessary steps to generate, post, transmit, and share information. This will be accomplished by:

- Keeping a *Activity Log;*
- Posting information to the *Significant Events* Board;
- Documenting agency actions in the *Situation Report* Board;
- Updating essential data to the functional boards;
- Creating, tracking and receiving Resource Request/ Mission Tasks; and
- Providing feedback on the event in the After Actions Board.

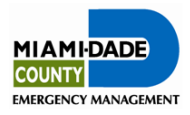

#### **Manual Structure**

The Miami-Dade WebEOC® manuals are located at each EOC position and have been designed with separate sections to address a variety of needs. The book at each position will contain only the sections that are required by the position.

#### 1. WebEOC® User Manual

Designed to assist all WebEOC® users navigate the system.

#### 2. WebEOC® Function Specific Boards

The Function Specific Boards Section was designed to illustrate entering and updating information in boards which are specific to an agency, branch, or section. Included in this section are instructions for boards which your agency, branch, or section has read/write access.

User Manuals will contain the WebEOC® User Manual and WebEOC® Function Specific Boards.

#### **Board Appearance**

WebEOC® is a dynamic system that is under constant development and revision. The screens that appear in this manual may not be exactly as they appear in the system due to updates and modifications. Not every user will have access to all boards. The Boards screen (the main menu for the boards each user can access) for each user may be slightly different. Read and Read/Write access to the boards has been determined based upon the agency and the position within the EOC that the agency fulfills.

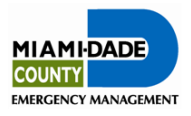

## 2. Getting Started

Once the computer is on,

#### If the user is working from the Miami Dade EOC,

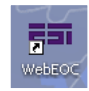

Double click on the WebEOC® logo on the screen

OR

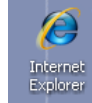

Open up <u>Internet Explorer\*</u> and type

<u>http://dem-webeoc1/eoc7</u> (for internal or VPN users). **\*May not be compatible with other web browsers.** 

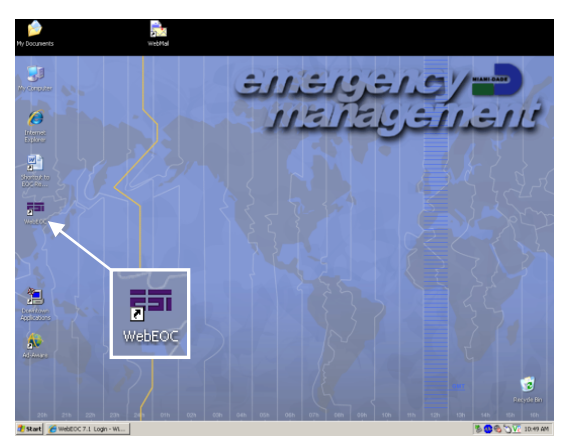

**If the user is accessing WebEOC outside of the EOC** go to <u>http://webeoc.miamidade.gov/eoc7</u> (for external users).

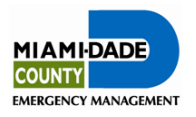

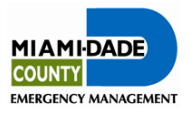

## 3. Login

The Login Username and Password are specific to the EOC ICS position the user is assigned. See the User Login sheet located behind the first tab of the WebEOC® User Manual.

#### To log into WebEOC®:

Click on the User box and type user name. Click on the Password box and type password.

Hit enter or click

| WebEOC 7           | .6 Login                                          | intermedix                       |
|--------------------|---------------------------------------------------|----------------------------------|
| User:<br>Password: | OK<br>New User? Click here<br>Forgot Username/Pas | to create an account.<br>ssword? |

If WebEOC® has been left open by the previous person working this position, make sure they log off so that they incoming representative can log in.

#### **Selecting Position**

Click the down arrow ■ to scroll down and highlight position name.

Click on the agency name or hit enter.

The position selected will show in the Position box.

#### Selecting Incident Name

Click the down arrow  $\blacksquare$  and select the correct incident name. It is **imperative that the correct incident is selected.** 

| WebEOC 7               | .6 Login intermedix                                                |
|------------------------|--------------------------------------------------------------------|
| Position:<br>Incident: | MD-LOG-DAE Unit  2015 Turkey Point Exercise - Evaluated  OK Cancel |

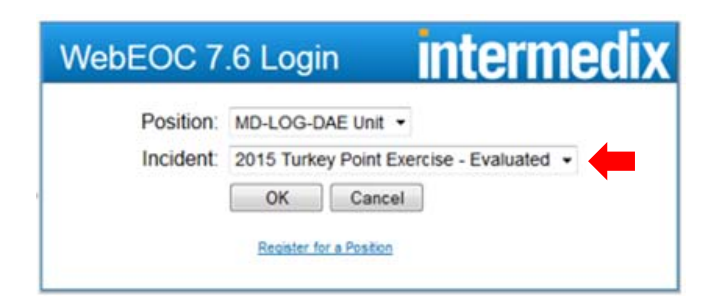

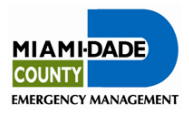

#### **Additional Login Information**

Name: Enter first and last name.

**Location:** Enter **MD EOC** (or applicable work site).

**Phone Number:** Enter the phone number of the EOC position (or other location, if working remotely), where the representative for that position can be reached during the <u>entire</u> activation.

| lebEOC 7.6 Logir | <b>interme</b>   |
|------------------|------------------|
| Additional L     | ogin Information |
| Name:            | Required field   |
| Location:        | Required field   |
| Phone Number:    | Required field   |
| Email:           |                  |
| Comments:        |                  |
|                  |                  |
|                  |                  |
| OK               | Cancel           |
| OK               | Cancel           |

**Email:** Enter an e-mail address that can be monitored during the activation. (This is not to be used for incident tracking information or Mission/Tasks.)

Comments: Enter shift working. Enter either alpha or bravo.

| This information is to be<br>contact information for e                                                                | used during the activation and will identify the person and<br>ach agency. The phone number should be an EOC phone<br>number.                                                                                                    |
|----------------------------------------------------------------------------------------------------|----------------------------------------------------------------------------------------------------|
| Click the OK button.                                                                                                  | Bedit 7 is lage e 🛃 🖓 San San San San San San San San San San                                                                                                    |
| The WebEOC® <i>Boards control</i><br><i>panel</i> will now appear.<br>The <i>Login</i> screen is no longer<br>needed. | WebEOC 7.6 Login     Intermedix       Match 7.6 Graph Career     Logged In       Match 7.6 Graph Career     The Match Career and the West No.       Match 7.6 Graph Career     The Match Career and the West No.       Match 7.6 Graph Career     The Match Career and the West No.       Match 7.6 Graph Career     The Match Career and the West No.       Match 7.6 Graph Career     The Match 7.6 Graph Career       Match 7.6 Graph Career     The Match 7.6 Graph Career       Match 7.6 Graph Career     Th |
| Close the screen by clicking x<br>in the upper right-hand corner.                                                     | Turky Print Status     Image: Coloma >       Memai     Image: Coloma >       Ecoloma >     Image: Coloma >       Humo Services >     Image: Coloma >       Upplicts >     Image: Coloma >       Participal >     Image: Coloma >       Region 7 Roadis >     Image: Coloma >                                                                                                    |

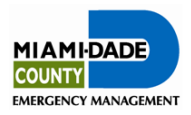

## 4. WebEOC® Control Panel

The WebEOC Control Panel will be utilized to navigate to all of the boards the user can access. It is recommended that this screen be left open at all times.

If the Control Panel is in full screen size, it can be made smaller but still visible.

Click the "restore down" button or move the mouse to the right border of the

*Control Panel.* When a double arrow  $\leftrightarrow$  appears, click and hold the left mouse button and drag the side to the desired size. (If unable to grab the side of the screen, move the mouse over the blue section at the top of the screen, where it says WebEOC 7.6, and click and hold the left mouse button and drag the screen to the left.)

| WebEOC 7.6                                       | intermedix          |     |
|--------------------------------------------------|---------------------|-----|
| WebEOC Administrator as MD-FIN - Admin/Finance S | Section Chief Log O | Off |
| 2015 WebEC                                       | OC Training         |     |
| Boards                                           |                     |     |
| **Activity Log**                                 |                     | ð   |
| *Controller Review*                              | Allows users to 🔳 🔳 | 3   |
| *Significant Events*                             | control size of     | 3   |
| All Situation Reports                            | control panel       | 3   |
| EOC Incident Action Plan (IAP)                   |                     | ١   |
| EOC Timeline                                     |                     | à j |
| Published EOC SITREP                             |                     | 3   |
| Resource Request/Mission Task                    |                     | 3   |
| Section Situation Report                         |                     | 3   |
| Boards South Florida FUSION                      |                     |     |
| Turkey Point Status                              | + 3                 | 3   |
| Menus                                            |                     |     |
| EOC Menu »                                       | X                   | 3   |
| Human Services »                                 |                     | 3   |
| Infrastructure »                                 | X                   | 3   |
| Logistics »                                      |                     | 3   |
| Municipal »                                      | X                   | 3   |
| Planning »                                       |                     | 3   |
| Public Safety »                                  | ×                   | 3   |
| Region 7 Boards »                                | X                   | 3.  |

If the *WebEOC Control Panel* has been minimized, it will appear at the bottom of the screen under the tab *webEOC 7.1 - Windo...*.

Click the left mouse button to restore it to larger size.

The grey section of the *Control Panel* will display the information for the Section/Branch, Position, and Incident the user selected when signing in.

Boards section – This section will display all of the boards that the user can access. (Note: Not

| WHOEOG 7.1                         |             |                                                                                                    |                         |                    |
|------------------------------------|-------------|----------------------------------------------------------------------------------------------------|-------------------------|--------------------|
| Numar Tentes - Hanat Januar Dan    | 3.08.04     |                                                                                                    |                         |                    |
| Harizana Salke                     |             |                                                                                                    |                         |                    |
| Boards                             |             |                                                                                                    |                         |                    |
| -Bays BriDut-                      | 00          |                                                                                                    |                         |                    |
| "Published WP"                     | 00          |                                                                                                    |                         |                    |
| "Published Situation Report"       | 00          |                                                                                                    |                         |                    |
| "Stiflep (All Summaries)"          | 00          |                                                                                                    |                         |                    |
| "Situation Report (Read Only/"     | 00          |                                                                                                    |                         |                    |
| "Shafes Report"                    | 00          |                                                                                                    |                         |                    |
| After Actions                      | 00          |                                                                                                    |                         |                    |
| Branch Log - Human Bervices        | 00          |                                                                                                    |                         |                    |
| Controller Rostery - Haman Service | - R         |                                                                                                    |                         |                    |
| BAC+                               | 00          |                                                                                                    |                         |                    |
| General Nessage Board              | 00          |                                                                                                    |                         |                    |
| Hampitel Status                    | 00          |                                                                                                    |                         |                    |
| Infrastructure Status Board        | 00          |                                                                                                    |                         |                    |
| Weaker: Task                       | 00          |                                                                                                    |                         |                    |
| WWF Execution                      | 00          |                                                                                                    |                         |                    |
| P00x                               | 00          |                                                                                                    |                         |                    |
| Position Log. Human Services Bit   | and-De      |                                                                                                    |                         |                    |
| Press Robeie                       | 00          |                                                                                                    |                         |                    |
| Public Safety Status Board         | 00          |                                                                                                    |                         |                    |
| Read Cleaners                      | 00          |                                                                                                    |                         |                    |
| Shefare                            | 00          |                                                                                                    |                         |                    |
| Significant Events                 | 00          |                                                                                                    |                         |                    |
| Plagina                            |             |                                                                                                    |                         |                    |
| File Library                       |             |                                                                                                    |                         |                    |
| Links                              |             |                                                                                                    |                         |                    |
| CNN                                |             |                                                                                                    |                         |                    |
| EM - Emergency hodert Manager      | NPE - 02    |                                                                                                    |                         |                    |
| Gaogle                             |             |                                                                                                    |                         |                    |
| Mars-Date CEM                      |             |                                                                                                    |                         |                    |
| Netronal Planicane Center          |             |                                                                                                    |                         |                    |
| SnapShot Domage Assessment N       | hep         |                                                                                                    |                         |                    |
|                                    |             |                                                                                                    |                         |                    |
|                                    |             |                                                                                                    |                         |                    |
|                                    |             |                                                                                                    |                         |                    |
|                                    |             |                                                                                                    |                         |                    |
| 2                                  |             |                                                                                                    |                         |                    |
| brief                              |             |                                                                                                    |                         |                    |
| And American Street                | _           | Report of the local sector of the local sector |                         |                    |
| and a second state of the          | WINE 13 - 8 | Per Tenteration                                                                                                    |                         | and a state of the |
|                                    |             |                                                                                                    |                         |                    |
|                                    |             | View of Boards page                                                                                                    | e reduced but left open |                    |
|                                    |             |                                                                                                    |                         |                    |

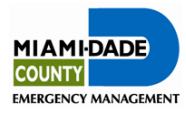

every user has the same view; it has been tailored to each position.)

- The board names will be in **black** if there is no new information from the last time it was viewed.
- The board names will be in **red** if there is new information to be reviewed.
- A pop-up bar will indicate when a new *Mission Task/ Resource Request* has been assigned to or has been updated for this user/position. (This pertains only to Mission/Tasks or Resource Requests that were requested by or assigned to this user/position.

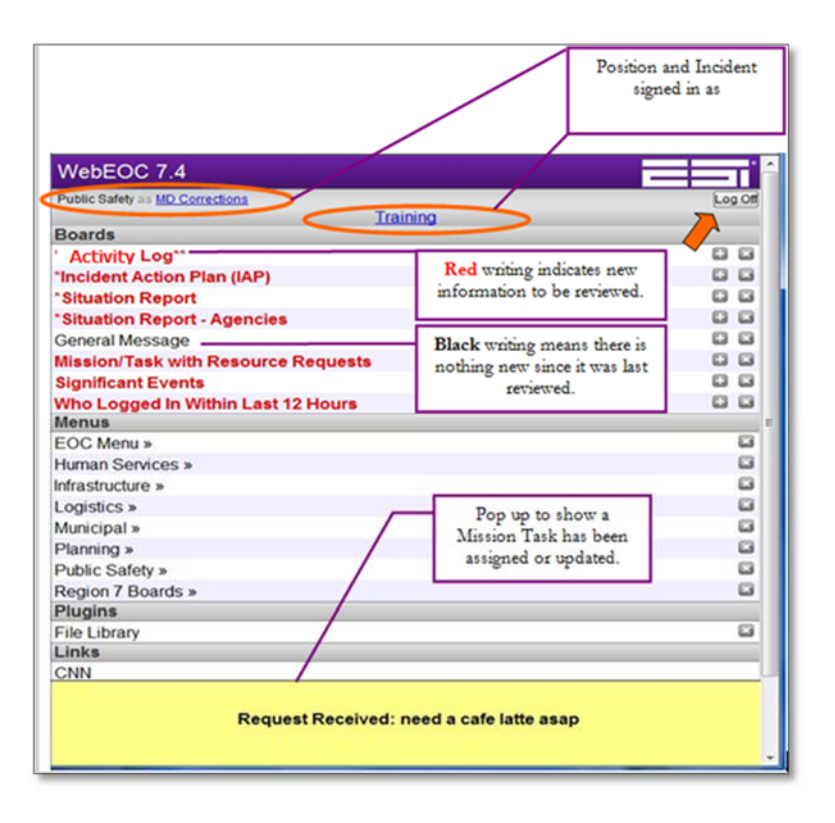

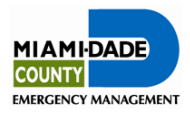

## 5. Activity Log/Significant Events

Used by every user in the EOC to record any important information pertaining to their position, including issues that may be considered a *Significant Event*. The *Activity Log* will be used to keep a running log of entries of all personnel who sign in under that position during the activation.

\*Note: Items posted as Significant Events are visible to all WebEOC® users. Classified, confidential, or sensitive material should NOT be posted.

#### **Opening the Activity Log**

From the WebEOC Control Panel, click on Activity Log.

The Activity Log board will now open.

The *Activity Log* will initially be empty until records are generated.

| WebEOC 7.5 intern                         | 1edix   |
|-------------------------------------------|---------|
| WebEOC Administrator as MD-LOG - DAE Unit | Log Off |
| EOC Branch Training 2014                  |         |
| Boards                                    |         |
| **Activity Log**                          |         |
| *Significant Events*                      |         |
| Agency Situation Report                   |         |
| EOC Incident Action Plan (IAP)            |         |
| EOC Situation Reports                     | 88      |
| EOC Timeline                              |         |
| Resource Request/Mission Task             | 8 E     |
| RIB - Resource Inventory Board            |         |
| Boards South                              |         |
| Turkey Point Status                       |         |
| Menus                                     |         |
| EOC Menu »                                | E       |
| Human Services »                          | E       |
| Infrastructure »                          |         |
| Logistics »                               |         |
| Municipal »                               | R       |

Below is an example of what an Activity Log board will look like with multiple entries.

|                   | Activity                 | Log (ICS              | -214)                                          |                                                    |                        |
|-------------------|--------------------------|-----------------------|------------------------------------------------|----------------------------------------------------|------------------------|
| COUNTY            | Incident: EOC            | Branch Training 2     | 014                                            |                                                    | Now Hacord             |
| Priority: Shaw Al | •                        |                       |                                                | Search:                                            | Search Clear Search    |
| Record #:         | 297                      | Bridge STILL DOWN     |                                                |                                                    |                        |
| Event Type:       | Bridge Collapse          | MD-LOG - DAE Unit     | Logistics at 14:48:11 on 4/30/2014             |                                                    |                        |
| Position:         | MD-LOG - DAE Unit        | Deiden Deurell        |                                                |                                                    |                        |
| Neme:             | Logistics                | MD-LOG - DAE Unit     | Logistics at 14:45:17 on 4/30/2014             |                                                    |                        |
| Phone:            | 6803                     |                       |                                                |                                                    |                        |
| Date:             | 04/30/2014 14:45:17      |                       |                                                |                                                    |                        |
| Attachmenta:      |                          |                       |                                                |                                                    |                        |
| Map:              |                          |                       |                                                |                                                    |                        |
| Address/Location: |                          | Priority              | Significant Events<br>Not Reviewed             |                                                    | Update Necord          |
|                   |                          | This MildringGoo      | n is not for public disclosure and is intended | for authorized WebEOC users only.                  |                        |
| Record #:         | 272                      | Submitted request for | or food and water for DAE teams in Miam        | i Gardena, Miami Beach, Doral, and Aventura.       |                        |
| Event Type:       | Hurricene/Tropical Storm | MD-LOG - DAE Unit     | WebECC Administrator at 15:10:52 on            | 423/2014                                           |                        |
| Position:         | MD-LOG - DAE Unit        |                       |                                                |                                                    |                        |
| Name:             | WebEOC Administrator     |                       |                                                |                                                    |                        |
| Phone:            | 6428                     |                       |                                                |                                                    |                        |
| Date:             | 04/23/2014 16:10:62      |                       |                                                |                                                    |                        |
| Atlachments:      |                          |                       |                                                |                                                    |                        |
| Map               |                          | Dec. 4b               | Elevelle and Science                           |                                                    |                        |
| Address/Location: |                          | Priority              | Significant Events                             |                                                    | Update Record          |
|                   |                          | This information      | n is not for public discionury and is intended | for authorized WebZCC users only.                  |                        |
| Record #:         | 268                      | Traffic accident has  | been cleared and there are no more dela        | rys on I-95 northbound.                            |                        |
| Event Type:       | Hurricane/Tropical Storm | MD-LOG - DAE Unit     | WebEOC Administrator at 15:06:46 on -          | 423/2014                                           |                        |
| Position:         | MD-LOG - DAE Unit        |                       |                                                |                                                    |                        |
| Name:             | WebEDC Administrator     | Huge treffic accider  | In northbound on L95 near the NE 79th a        | beet exit. This accident is causing huge delays in | shuttering operationa. |
| Phone:            | 5428                     | MD-COG- DAE ONIC      | 11802.00 Administration at 13.43.21 01         | 42 X 2 V 14                                        |                        |
| Dete:             | 04/23/2014 13:45:21      |                       |                                                |                                                    |                        |
| Attachments:      |                          |                       |                                                |                                                    |                        |
| Map:              |                          |                       |                                                |                                                    |                        |
| Address/Location: |                          | Priority<br>High      | Significant Eventa<br>Poeted                   |                                                    | Update Record          |
|                   |                          | This information      | n is not for public disclosure and is intended | for authorized WebECC users only.                  |                        |

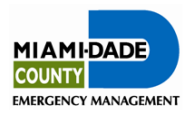

#### Creating a New Record and/or Significant Event

To generate a new record in the *Activity Log* board click New Record and a new entry window will appear.

| MIAMIDADE          | Activity Log (ICS-214)             |         |                     |
|--------------------|------------------------------------|---------|---------------------|
| COUNTY             | Incident: EOC Branch Training 2014 |         | New Record          |
| Priority: Show All |                                    | Search: | Search Clear Search |

The **Date/Time** field will automatically populate with the date and time of entry. This is automatically applied once a new record is generated and upon every record update.

In the **Event Type** field select the appropriate activity you are reporting from the drop down list.

|               | Activity Lo         | g (ICS         | -214)  |   |
|---------------|---------------------|----------------|--------|---|
| 1             | Incident: EOC Brand | ch Training 20 | 014    |   |
|               |                     |                |        |   |
|               |                     |                |        |   |
| Date/Time:    | 5/2/2014 13:46:00   |                |        |   |
| Event Type:   | (Select)            |                |        | • |
| Priority:     | •                   |                |        |   |
| Attachment 1: |                     |                | Browse |   |
| Attachment 2: |                     |                | Browse |   |
| Details:      |                     |                |        |   |
|               |                     |                |        |   |
|               |                     |                |        |   |
|               |                     |                |        | ~ |
|               | Record History      |                |        |   |
|               |                     | te Deudeur     |        |   |

Select the appropriate priority level for your activity from the drop down list in the **Priority** field.

Attach supporting documents by clicking the **Browse**... in either the **Attachment 1** and **Attachment 2** fields.

Describe the progress of your activity in the **Details** box.

If the information needs to be posted to the *Significant Events* board, make sure to mark the **Post to Significant Events Review** checkbox.

Once the new record is complete, click **Save** to post the entry. The entry will subsequently be posted to your *Activity Log*.

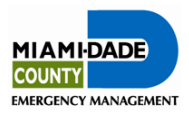

The position name, user name, contact information, and date and time this entry was posted is recorded on the left-hand side of the record listed in the Activity Log board.

|                | ADE Incide          | nt: EOC Branch T  | (103-214)                                       |                                | New Re           |
|----------------|---------------------|-------------------|-------------------------------------------------|--------------------------------|------------------|
| Priority: Show | All •               |                   |                                                 | Search:                        | Search Clear Sea |
| Record #:      | 344                 | Bigger doc.       |                                                 |                                |                  |
| Event Type:    | Gas Leak            | MD-LOG - DAE Unit | <ul> <li>gerald.mcmillen@intermedix.</li> </ul> | com at 10:45:16 on 5/20/2014   |                  |
| Position:      | MD-LOG - DAE Unit   | Testing Added DDD | and Mand days                                   |                                |                  |
| Name:          | Logistics           | MD LOC DAE Unit   | and word doc.                                   | com at 10:33:01 on E/20/2014   |                  |
| Phone:         | 305                 | MD-LOG - DAE ONIT | gerald.incliniten@intermedix.t                  | 2011 at 10:33:01 011 3/20/2014 |                  |
| Date:          | 05/16/2014 14:22:41 | gas leak in home  |                                                 |                                |                  |
| Attachments:   |                     | MD-LOG - DAE Unit | - Logistics at 14:22:41 on 5/16/2               | 2014                           |                  |
| Map:           |                     |                   |                                                 |                                |                  |
| Address/Loca   | tion:               | Priority          | Significant Events                              |                                |                  |
|                |                     |                   |                                                 |                                | Lindate Dev      |

Note: This information will not post automatically to the *Significant Events* Board; it must be reviewed and approved by the Branch Director or Section Chief. Notify the Branch Director or Section Chief to let them know a Significant Event has been posted for review, so they can review it in a timely manner.

### **Updating the Activity Log**

| To undate an   | Record #:<br>Event Type: | 272<br>Hurricane/Tropical Storm | Submitted request for food a<br>MD-LOG - DAE Unit - WebEO | nd water for DAE teams in Miami Gardens<br>C Administrator at 15:10:52 on 4/23/2014 | s, Miami Beach, Doral, and Aventura. |               |
|----------------|--------------------------|---------------------------------|-----------------------------------------------------------|-------------------------------------------------------------------------------------|--------------------------------------|---------------|
|                | Name:<br>Phone:          | WebEOC Administrator<br>5428    |                                                           |                                                                                     |                                      |               |
| existing entry | Date:<br>Attachments:    | 04/23/2014 15:10:52             |                                                           |                                                                                     |                                      |               |
| click          | Address/Location:        |                                 | Priority<br>Medium                                        | Significant Events<br>Not Submitted                                                 |                                      | Update Record |
| Update Record  |                          |                                 |                                                           |                                                                                     |                                      |               |

The *Update Record* window will open.

Enter new information as appropriate.

Change the **Priority level**, if needed.

Once the update is complete, click Save . The update will automatically be posted in the *Activity Log*.

| Details          |                                                                                                    |
|------------------|----------------------------------------------------------------------------------------------------|
| Date/Time:       | 04/23/2014 15:10:52                                                                                                    |
| Event<br>Type:   | Hurricane/Tropical Storm                                                                                                    |
| Priority:        | Medium 💌                                                                                                    |
| Attachment       | Browse                                                                                                    |
| Attachment<br>2: | Browse                                                                                                    |
| Details:         | А<br>                                                                                                    |
|                  | Record History                                                                                                    |
|                  | Submitted request for food and water for DAE teams in Miami Gardens, Miami Beach, Doral, and #<br>MD-LOG - DAE Unit - WebEOC Administrator at 15:10:52 on 4/23/2014 |
|                  | Post to Significant Events Review                                                                                                    |
|                  | Save) Cancel Spel Check                                                                                                    |

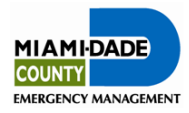

#### **Updating a Significant Event**

The person who originally posted a Significant Event may update the original posting.

From the WebEOC Control Panel, click on Activity Log.

Find the record with the significant event you wish to update and click Update Record .

Enter new information as appropriate.

Change the **Priority level**, if applicable.

Once the update is complete, click Save .

|   | WebEOC 7.5 intern                         | nedix   |
|---|-------------------------------------------|---------|
|   | WebEOC Administrator as MD-LOG - DAE Unit | Log Off |
|   | EOC Branch Training 2014                  |         |
|   | Boards                                    | 0.0     |
| - | "Activity Log"                            | 66      |
|   | *Significant Events*                      | 69 69   |
|   | Agency Situation Report                   | 66      |
|   | EOC Incident Action Plan (IAP)            | 0 6     |
|   | EOC Situation Reports                     |         |
|   | EOC Timeline                              | 00      |
|   | Resource Request/Mission Task             | 66      |
|   | RIB - Resource Inventory Board            | 00      |
|   | Boards South                              |         |
|   | Turkey Point Status                       | 00      |
|   | Menus                                     |         |
|   | EOC Menu »                                | 6       |
|   | Human Services »                          | 6       |
|   | Infrastructure »                          | 6       |
|   | Logistics »                               |         |
|   | Municipal »                               | 63      |
|   | Planning »                                |         |
|   | Public Safety »                           | 6       |
|   | Region 7 Boards »                         | G       |

The update will be posted to the *Significant Events* Board after approval from the Branch Director/Section Chief.

| Record #:         | 268                      | Traffic accident has been clea | ared and there are no more delays on I-95 r                                                | orthbound.                                                    |     |
|-------------------|--------------------------|--------------------------------|--------------------------------------------------------------------------------------------|---------------------------------------------------------------|-----|
| Event Type:       | Hurricane/Tropical Storm | MD-LOG - DAE Unit - WebEOO     | C Administrator at 15:05:45 on 4/23/2014                                                   |                                                               |     |
| Position:         | MD-LOG - DAE Unit        | llung terfffer angident models |                                                                                            |                                                               |     |
| Name:             | WebEOC Administrator     | MDJ OG - DAE Upit - WebEOC     | Dund on I-95 near the NE / 9th Street exit. If<br>C Administrator at 13:45:21 on 4/23/2014 | his accident is causing huge delays in shuttering operations. |     |
| Phone:            | 5428                     | IND-200 - DAL ONIC - NODLOG    |                                                                                            |                                                               |     |
| Date:             | 04/23/2014 13:45:21      |                                |                                                                                            |                                                               |     |
| Attachments:      |                          |                                |                                                                                            |                                                               |     |
| Map:              |                          |                                |                                                                                            |                                                               |     |
| Address/Location: |                          | Priority<br>High               | Significant Events<br>Posted                                                               | Update Record                                                 | j _ |

Exit this screen by clicking x in the upper right-hand corner.

Note: The Branch Director/Section Chief will need to review updates to the significant event prior to update posting to the *Significant Events* board.

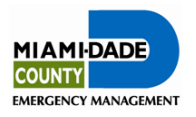

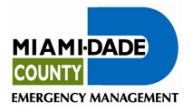

## 6. Viewing Significant Events

All users can view Significant Events that have been reviewed and posted. It is important to monitor this board. Updates or changes to Significant Events, currently listed, should be posted to ensure everyone has up-to-date and accurate information.

For example: If a tornado warning is posted a discontinuation of the tornado warning should be posted when appropriate. See **Section 5 - Updating a Significant Event**.

#### **Viewing Significant Events Board**

From the WebEOC Control Panel, click on *Significant Events*.

This will open the Significant Events board.

The position name, user name, contact information, and date/time the entry was posted is recorded on the left-hand side of the record listed in the Significant Events Board.

Exit this screen by clicking  $\blacksquare$  in the upper right-hand corner.

| WebEOC 7.5 intern                         | nedix"  |
|-------------------------------------------|---------|
| WebEOC Administrator as MD-LOG - DAE Unit | Log Off |
| EOC Branch Training 2014                  |         |
| Boards                                    |         |
| **Activity Log**                          |         |
| *Significant Events*                      |         |
| Agency Situation Report                   |         |
| EOC Incident Action Plan (IAP)            |         |
| EOC Situation Reports                     |         |
| EOC Timeline                              |         |
| Resource Request/Mission Task             |         |
| RIB - Resource Inventory Board            |         |
| Boards South                              |         |
| Turkey Point Status                       |         |
| Menus                                     |         |
| EOC Menu »                                |         |
| Human Services »                          | 8       |
| Infrastructure »                          | ×       |
| Logistics »                               |         |
| Municipal »                               | ×       |
| Planning »                                |         |
| Public Safety »                           |         |
| Region 7 Boards »                         |         |

You can post information to this board through the Activity Log and marking the

checkbox next to 🖉 Post to Significant Events Review

See Section 5 - Creating a New Record/Significant Event.

NOTE: This information will not post automatically to the *Significant Events* Board; it must be reviewed and approved by the Branch Director or Section Chief. Notify the Branch Director or Section Chief to let them know a Significant Event has been posted for review, so they can review it in a timely manner. It is up to their discretion to determine whether or not to post the information.

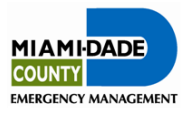

## 7. Viewing Incident Action Plan (IAP)

IAPs are developed by the Planning Section and are meant to reflect the activities and objectives for the **next** operational period.

To view finalized IAP from the Boards Screen, click on *EOC Incident Action Plan (IAP)*.

|   | WebEOC 7.6 inter                                                       | medix          |
|---|------------------------------------------------------------------------|----------------|
|   | WebEOC Administrator as MD-OPS - Infrastruc<br>2014 Hurricane Exercise | ture - Log Off |
|   | Boards                                                                 |                |
|   | **Activity Log**                                                       |                |
|   | *Significant Events*                                                   |                |
| < | Agency Situation Report                                                |                |
|   | EOC Incident Action Plan (IAP)                                         |                |
|   | EOC Situation Reports                                                  |                |
|   | Resource Request/Mission Task                                          | 00             |
|   | Utilities Status                                                       |                |

Click on the PDF icon below the table heading IAP to view the report.

|                              | Incident: EOC Br                            | Action Plan          |             |
|------------------------------|---------------------------------------------|----------------------|-------------|
| <b>Title</b><br>Isaac IAP #1 | Search:<br>Date/Time<br>04/25/2014 11:50:41 | Search C<br>Comments | lear Search |

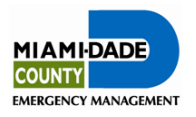

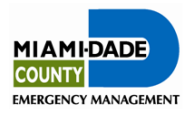

## 8. Situation Reports

#### **Viewing EOC Situation Report**

The Situation Report is the finalized product that is developed by the Planning Section, which provides the overall EOC situation report.

To view finalized and published Situation Reports from the Boards Screen, click on *Published EOC SITREP*.

| WebEOC 7.6 inter                         | medi | X     |
|------------------------------------------|------|-------|
| WebEOC Administrator as MD-LOG - DAE Uni | t Lo | g Off |
| EOC Branch Training 2018                 | 5    |       |
| Boards                                   |      |       |
| **Activity Log**                         |      |       |
| *Significant Events*                     |      |       |
| Agency Situation Report                  | Đ    |       |
| EOC Incident Action Plan (IAP)           |      |       |
| EOC Timeline                             | ÷    |       |
| Published EOC SITREP                     |      |       |

A new screen that displays all published SITREPs for this incident will open.

| MIAMI-DADE<br>COUNTY<br>EMERGENCY MANAGEMENT | Published Situ      | ation Report          | Incident: Training |
|----------------------------------------------|---------------------|-----------------------|--------------------|
| Title                                        | Date/Time           | Description           | Situation Report   |
| New Situation Report                         | 07/27/2011 15:39:21 | Test Situation Report | Attachment         |

Click situation report link under situation report to view published report.

To print a copy, click on Printer Icon and then Ok or go to File on menu bar, click Print and then Ok.

To exit out of the page click  $\blacksquare$ .

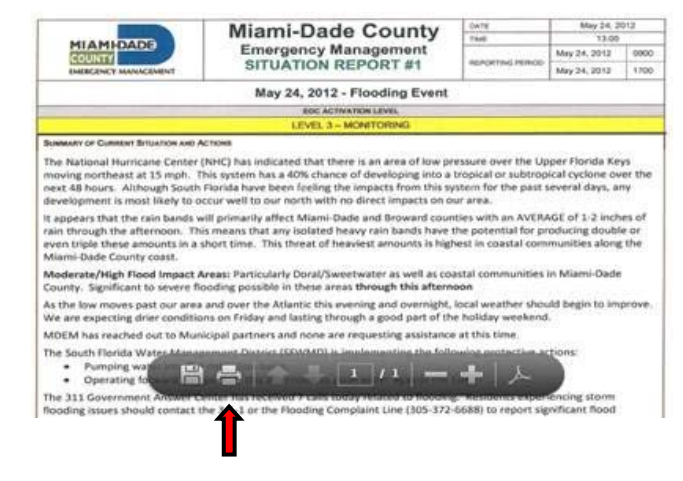

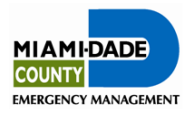

#### **Creating an Agency Situation Report**

During every operational period, EOC representatives will be required to submit a Situation Report to provide an overview of their status and the actions performed to achieve the current Incident Action Plan objectives.

SITREPs are developed by all representatives and filtered and compiled through Branch Directors, Section Chiefs, and the Planning Section. SITREPs are meant to reflect the activities for the **current** operational period.

#### **Situation Report Development**

From the WebEOC Control Panel, click on *Agency Situation Report*.

The Situation Report board will open.

| WebEOC 7.5 intern                         | nedix   |
|-------------------------------------------|---------|
| WebEOC Administrator as MD-LOG - DAE Unit | Log Off |
| EOC Branch Training 2014                  |         |
| Boards                                    |         |
| **Activity Log**                          |         |
| *Significant Events*                      |         |
| Agency Situation Report                   | 28      |
| EOC Incident Action Plan (IAP)            |         |
| EOC Situation Reports                     |         |
| EOC Timeline                              |         |
| Resource Request/Mission Task             |         |
| RIB - Resource Inventory Board            |         |
| Boards South                              |         |
| Turkey Point Status                       |         |
| Menus                                     |         |
| EOC Menu »                                | ×       |
| Human Services »                          | E       |
| Infrastructure »                          | R       |
| Logistics »                               |         |
| Municipal »                               | ×       |
| Planning »                                | ×       |
| Public Safety »                           |         |
| Region 7 Boards »                         |         |

#### **Submitting SITREP for Position**

Upon clicking the Agency Situation Report link the following window should appear

The upper right hand corner provides information pertaining to the current date/time, the

|                       | Situation Report   | Time Due: 01/01/2013 00:00:00<br>Time Remaining: 0:0013:28:35<br>Update Record |
|-----------------------|--------------------|--------------------------------------------------------------------------------|
| Volunteers and        | Donations Unit     | erational period.                                                              |
|                       |                    |                                                                                |
| Current Report No.    | 0                  |                                                                                |
| Report No. Submitted: | WebEOC ESI         |                                                                                |
| Last Update:          | 3/12/2013 18:20:02 |                                                                                |
|                       |                    |                                                                                |
| Situation Information |                    |                                                                                |

SITREP due date/time, and the remaining time before the SITREP needs to be submitted.

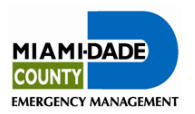

Time: 05/6/2014 10:31:25

Update Record

Time Due: 01/01/2013 00:00:00

Time Remaining: 0:0013:28:35

Below you will find general information pertaining to the number of SITREPs submitted by your position, the last update, and the previously submitted information, if applicable.

To get started with your SITREP click the

Update Record

and a new record screen will open.

Current Report No. Report No. Submitted:

Submitted by:

Last Update

undefined

Volunteers and Donations Unit

0

WebEOC ES

3/12/2013 18:20:02

Situation Report

Answer questions listed and enter information in the situation information box. List all reponses in bulletized form. Additionally, make sure responses are short and straight to the point.

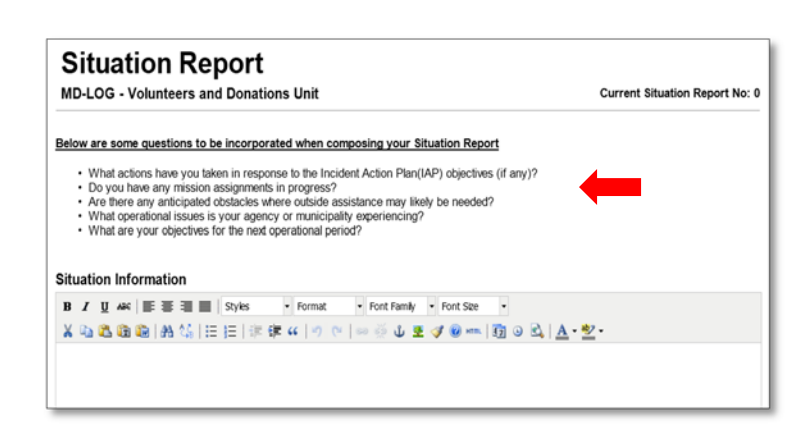

When the entry is incomplete/complete you can choose to click Save as Draft or Submit as Final .

Once the SITREP has been submitted as final, the screen will be populated with the following information and message in green stating that the report has been submitted for the current operational period. It will then be visible to the Branch Director.

| Situation Report                                              | Time: 06/8/2014 15:05:88<br>Time Due: 01/01/2013 00:00:00<br>Time Remaining: 0:00<br>Update Record |  |  |
|---------------------------------------------------------------|----------------------------------------------------------------------------------------------------|--|--|
|                                                               |                                                                                                    |  |  |
| Tou have submitted a situation report for the current of      | perauonal period.                                                                                  |  |  |
| 9                                                             |                                                                                                    |  |  |
| Logistics                                                     |                                                                                                    |  |  |
| 5/6/2014 14:49:20                                             |                                                                                                    |  |  |
|                                                               |                                                                                                    |  |  |
| nt two to Lightspeed Bidg.<br>water to Landmark<br>Es<br>HARB |                                                                                                    |  |  |
|                                                               | Situation Report                                                                                   |  |  |

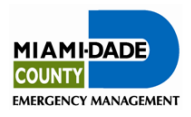

#### If a SITREP Already Exists

If a previous SITREP was submitted by someone logged into your position, this screen will be populated with the information from the last SITREP. This information can be

edited or removed, as applicable. Simply click

|                         | Situation Report                                       | Time: 05/6/2014 15:21:2<br>Time Due: 01/01/2013 00:00:00<br>Time Remaining: 0:00<br>Update Record |
|-------------------------|--------------------------------------------------------|---------------------------------------------------------------------------------------------------|
| DAE Unit                |                                                        |                                                                                                   |
|                         | You have not submitted a situation report for this op  | perational period.                                                                                |
| Current Report No.      | 0                                                      |                                                                                                   |
| Report No. Submitted:   | 0                                                      |                                                                                                   |
| Submitted by:           | WebEOC Administrator                                   |                                                                                                   |
| Last Update:            | 5/6/2014 15:21:15                                      |                                                                                                   |
| Situation Information   |                                                        |                                                                                                   |
| · Found four forklifts. | sent two to Lightspeed Bldg.<br>I of water to Landmark |                                                                                                   |

Edit as appropriate.

When editing is complete, click Submit as Final.

The SITREP has now posted and will be visible to the Branch Director.

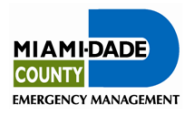

#### **Copying Information from the Activity Log**

You can copy entries from the *Activity Log* to help fill in the Situation Report.

Go to the WebEOC Control Panel and click on Activity Log.

| WebEOC 7.5                 | intermedix             |
|----------------------------|------------------------|
| WebEOC Administrator as MD | LOG - DAE Unit Log Off |
| EOC Branch 1<br>Boards     | Training 2014          |
| "Activity Log"             | 0 6                    |
| *Significant Events*       | 0 6                    |
| Agency Situation Rep       | ort 🖸 🖬                |
| EOC Incident Action P      | lan (IAP) 🛛 🗳          |
| EOC Situation Reports      | 0 6                    |
| EOC Timeline               | 0 6                    |
| Resource Request/Mis       | ssion Task 🛛 🖬         |
| RIB - Resource Invento     | ry Board 🛛 🖬           |
| Boards South               |                        |
| Turkey Point Status        | 0 6                    |
| Menus                      |                        |
| EOC Menu »                 | 6                      |
| Human Services »           | 6                      |
| Infrastructure »           | 6                      |
| Logistics »                |                        |
| Municipal »                | 8                      |
| Planning »                 | 6                      |
| Public Safety »            | 6                      |
| Region 7 Boards »          | 6                      |

This will open the *Activity Log* screen. Find the Activity log entry to copy from and click Update Record

| Record #:                                                             | 272                                                 | Submitted request for food an | nd water for DAE teams in Miami Gardens  | , Miami Beach, Doral, and Aventura. |      |
|-----------------------------------------------------------------------|-----------------------------------------------------|-------------------------------|------------------------------------------|-------------------------------------|------|
| Event Type:                                                           | Hurricane/Tropical Storm                            | MD-LOG - DAE Unit - WebEOO    | C Administrator at 15:10:52 on 4/23/2014 |                                     |      |
| Position:                                                             | MD-LOG - DAE Unit                                   |                               |                                          |                                     |      |
| Name:                                                                 | WebEOC Administrator                                |                               |                                          |                                     |      |
| Phone:                                                                | 5428                                                |                               |                                          |                                     |      |
| Date:                                                                 | 04/23/2014 15:10:52                                 |                               |                                          |                                     |      |
| Attachments:                                                          |                                                     |                               |                                          |                                     |      |
| Map:                                                                  |                                                     |                               |                                          |                                     |      |
| Address/Location:                                                     |                                                     | Priority<br>Medium            | Significant Events<br>Not Submitted      | Update Re                           | cord |
| Name:<br>Phone:<br>Date:<br>Attachments:<br>Map:<br>Address/Location: | WebEUC Administrator<br>5428<br>04/23/2014 15:10:52 | Priority<br>Medium            | Significant Events<br>Not Submitted      | Update Re                           |      |

Highlight the information to be copied (hold down left mouse button and drag over applicable text).

While on the highlighted area, click the right mouse button, to display edit options. Select <u>Copy</u>.

|               | Activity Log (ICS-214)                                                    |                                                   |    |
|---------------|---------------------------------------------------------------------------|---------------------------------------------------|----|
| COUNTY        | Incident: EOC Branch Training 2014                                        |                                                   |    |
|               |                                                                           |                                                   |    |
| Details       |                                                                           |                                                   |    |
| Date/Time:    | 05/16/2014 14:22:41                                                       |                                                   |    |
| Event Type:   | Gas Leak                                                                  | •                                                 |    |
| Priority:     | High •                                                                    |                                                   |    |
| Attachment 1: | Choose File No file chosen                                                |                                                   |    |
| Attachment 2: | Choose File No file chosen                                                |                                                   |    |
|               |                                                                           |                                                   |    |
| Details:      |                                                                           |                                                   |    |
|               |                                                                           |                                                   |    |
|               |                                                                           |                                                   |    |
|               |                                                                           |                                                   |    |
|               |                                                                           |                                                   |    |
|               | Record History                                                            |                                                   |    |
|               |                                                                           |                                                   |    |
|               | uigger doc.<br>MD-LOG - DAE Unit - gerald.mcmillen@intermedix.com at 10:4 | 15:16 on 5/20/2014                                |    |
|               | Testing Added DNE and Wood day                                            |                                                   |    |
|               | MD-LOG - DAE Unit - gerald.mcmillen@intermedix.com at 10:                 | 3:01 on 5/20/2014                                 |    |
|               | gas leak in home                                                          | Copy Chi+C                                        |    |
|               | MD-LOG - DAE Unit - Logistics at 14:22:41 on 5/16/2014                    | Search Google for 'Bigger doc. MD-LOG - DAE Unit' | 1  |
|               |                                                                           | FUR_                                              | -1 |
|               | Post to Significant Events Review                                         | Inspect element                                   | _  |
|               |                                                                           |                                                   |    |
|               |                                                                           | Rent Count Rent Churk                             |    |

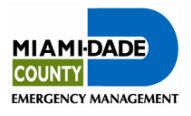

Return to the Agency Situation Report.

Place the cursor in the Current Situation Information box, click on the right mouse button and select Paste.

When editing is complete, click Submit as Final.

|                                   |                           | Undo               | 1                                                                |
|-----------------------------------|---------------------------|--------------------|------------------------------------------------------------------|
| To Create Your SitRep, FIRST copy | E Select Fon              | Cut                | 14 単帯 潮 り で                                                      |
| yours.                            | AHCA is ope<br>Miami Dade | ⊆ору               | vel to assist counties with Nursing home and ALF evacuations. In |
|                                   | assistance                | Paste              | The strate evectories, by the period y components                |
|                                   | 28 cases of               | Delete             | a hospitals. Universal Precautions implemented countywide.       |
|                                   |                           | Select <u>A</u> ll |                                                                  |

The SITREP has now posted and will be visible to Branch Director.

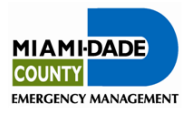

## 9. Resource Request/Mission Task Assignments

This board is used to request, receive, track, and close out mission/tasks, assignments, and resource requests.

#### **Resource Request/Mission Task Assignments**

To open, click on *Resource Request/Mission Task* on the control panel.

The Resource Request/Mission Task board will open.

| WebEOC 7.5 intern                         | nedix   |
|-------------------------------------------|---------|
| WebEOC Administrator as MD-LOG - DAE Unit | Log Off |
| EOC Branch Training 2014                  |         |
| Boards                                    |         |
| **Activity Log**                          |         |
| *Significant Events*                      |         |
| Agency Situation Report                   |         |
| EOC Incident Action Plan (IAP)            |         |
| EOC Situation Reports                     |         |
| EOC Timeline                              |         |
| Resource Request/Mission Task             |         |
| RIB - Resource Inventory Board            |         |
| Boards South                              |         |
| Turkey Point Status                       |         |
| Menus                                     |         |
| EOC Menu »                                | ×       |
| Human Services »                          | ×       |
| Infrastructure »                          | ×       |
| Logistics »                               |         |
| Municipal »                               | ×       |
| Planning »                                |         |
| Public Safety »                           |         |
| Region 7 Boards »                         |         |

Different view options are provided on the right hand corner of the Resource Request/Task Assignments board.

|                | Resource Request/Mission Task Incident: EOC Branch Training 2014 | New Record     |
|----------------|------------------------------------------------------------------|----------------|
| To view all m  | ission/task assigned to your agency, click                       | My Assignments |
| To view resou  | rce requests made by your agency, click                          | My Requests    |
| To view all re | quests, click View All                                           |                |

Filtering options are available on the upper left hand side of the table.

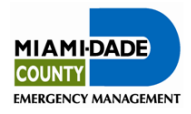

Update Record Return to List

rane@miamidade.go

Tracking # RR- 8755907

Primary Email

Alternate Email

**Resource Requests/Mission Task** 

Date/Time 04/30/2014 15:40:54

Secondary Contact #

Secondary Contact #

Incident: EOC Branch Training 2014

Primary Contact # 305-777-9311

Alternate Contact #

#### **Creating a New Mission Task**

To create a new Resource Request/Mission Task click

| New | Record |
|-----|--------|
|     |        |

The new entry screen will open.

Be sure to complete all of the requested information.

Fields that have a \* are required fields.

#### **Incident Name and Initial Date/Time**

This information will be automatically populated on the new screen upon clicking the new record button.

Detailed description Need fifty trucks to transport DAEs to PODs

Incident Name EOC Branch Training 2014

Print Form

Requestor Requesting Position MD-LOG - DAE Unit

Primary Contact

Request/Task Det

Resource Details

#### **Contact Information**

Individuals submitting requests should enter information pertaining to the primary and alternate point of contacts.

#### **Request/Task Details**

This should be a very detailed description of what is needed.

| Request/Task Details                                                                                                    |        |                                                         |
|----------------------------------------------------------------------------------------------------|--------|---------------------------------------------------------|
| Mission Name (Limit 50 characters)                                                                                                    | *Requi | ired                                                    |
| Detailed description: *Required                                                                                                    |        |                                                         |
|                                                                                                    | ~      |                                                         |
|                                                                                                    |        |                                                         |
|                                                                                                    |        |                                                         |
|                                                                                                    | -      |                                                         |
| ATTENTION: In order to expedite the request it is critical to provide a detailed description of the need<br>in uncecessary delays in filling the request. | you ar | e requesting to be filled. Failure to do so will result |
|                                                                                                    |        |                                                         |

If it is a task – state what the task is that needs to be done in as much detail as possible. For example: (Approximately 40 cubic yards of debris from overturned hauler needs to be removed from the intersection of SW 87 Avenue and Miller Drive. Debris includes tree stumps and long sections of downed trees approximately 10 feet in length. No known hazardous materials in the debris pile.)

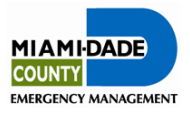

#### **Assignment Details**

Select the priority and from the drop-down list, under Assigned To, select the agency that

| Assignment Details             |               |
|--------------------------------|---------------|
| Priority<br>(Select) •Required | Date/Time Due |
| Assigned To                    | ▼ *Required   |
| Attachments                    |               |
| Description 1:                 |               |
| Attachment 1:                  | Browse        |
| Description 2:                 |               |
| Attachment 2:                  | Browse        |
| Description 3:                 |               |
| Attackment 2                   | Province      |

has confirmed their ability to fulfill the request.

#### Attachment

Attach any maps, schematics, pictures, locations lists, contact lists, or other information that may aid the assignee in fulfilling this Mission/Task.

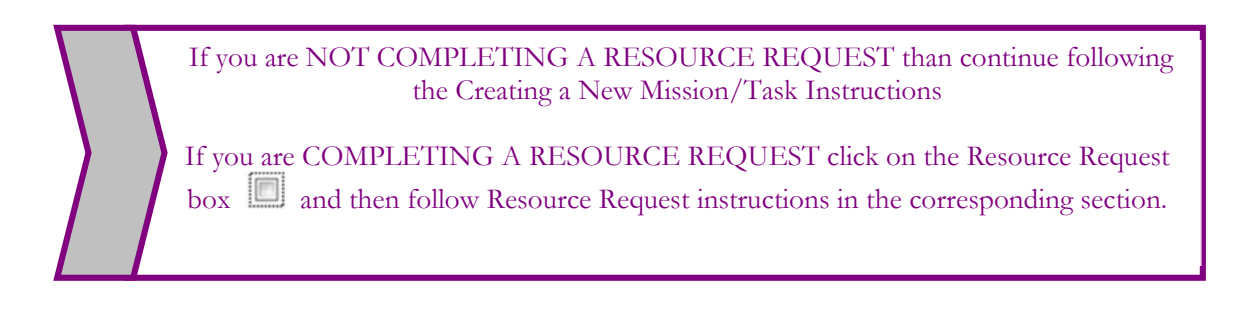

Once all of the sections have been completed Click Save at the bottom of the screen.

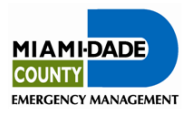

The Resource Requests/Mission Task board will open and the New Request will be displayed.

|                   | Resource Request/Miss                                 | ion Task<br>₄                           |                                                       |                       | View All   My       | Assignments   My | ew Reco<br>Reques |
|-------------------|-------------------------------------------------------|-----------------------------------------|-------------------------------------------------------|-----------------------|---------------------|------------------|-------------------|
| atus Filter: View | v All  • Request Type: View A                         | II •                                    |                                                       | Se                    | arch:               | Search Cle       | ar Sear           |
| Tracking #        | Mission Name                                          | Originator                              | Assigned To                                           | Priority              | Time Due            | Status           | Deta              |
| TR- 8969253       | Water                                                 | MD-LOG - Resource<br>Support Unit (GSA) | MD-LOG - DAE Unit                                     | Immediate (4<br>hrs.) | 05/06/2014 18:58:00 | On Hold          | Sele              |
| RR- 7658785       | Food                                                  | MD-LOG - DAE Unit                       | MD-LOG -<br>Procurement Unit                          | Immediate (4<br>hrs.) | 05/06/2014 19:00:00 | Assigned         | Sel               |
| RR- 8755907       | Transportation                                        | MD-LOG - DAE Unit                       | MD-OPS -<br>Infrastructure - MD<br>Transit-Evacuation | Priority (12 hrs.)    | 05/01/2014 03:44:00 | Enroute          | Sel               |
| RR- 8535688       | Request for food and water for deployed DAE personnel | MD-LOG - DAE Unit                       | MD-OPS - Human<br>Services - Salvation                | Priority (12 hrs.)    | 04/24/2014 01:57:00 | Complete         | Se                |

#### **Receiving a Mission/Task**

A pop-up notification to indicate that a new Mission/Task has been assigned or that an update has been made will appear on the WebEOC Control Panel if the user is currently signed in.

From the Control Panel, Click on *Resource Request/Mission Task* to open the new posting.

| WebEOC 7.4                               |     | _ |
|------------------------------------------|-----|---|
| Public Safety == MD Corrections          |     | Ŀ |
| Training                                 |     |   |
| **Activity Log**                         | 6   |   |
| *Significant Events*                     | 6   |   |
| Agency Situation Report                  | 0   | 1 |
| EOC Incident Action Plan (IAP            | ) 🖸 | 1 |
| EOC Situation Reports                    | 6   | 1 |
| Resource Request/Mission Task            | > 0 | 1 |
| RIB - Resource inventory Board           | 6   | 1 |
| Menus                                    |     |   |
| EOC Menu »                               |     |   |
| Human Services »                         |     |   |
| Infrastructure »                         |     |   |
| Logistics »                              |     |   |
| Municipal »                              |     |   |
| Planning »                               |     |   |
| Public Safety »                          |     |   |
| Region 7 Boards »                        |     |   |
| Plugins                                  |     |   |
| File Library                             |     |   |
| Links                                    |     |   |
| CNN                                      |     |   |
| FLIPPER - External                       |     |   |
| FLIPPER - Internal                       |     |   |
| Florida Division of Emergency Management |     |   |
|                                          |     |   |

To view the details of a Mission/Task:

Click on Resource Request/Mission Task on the control panel.

Within the corresponding record, click the Select button for detailed information.

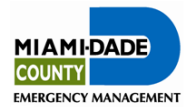

#### **Updating a Mission/Task**

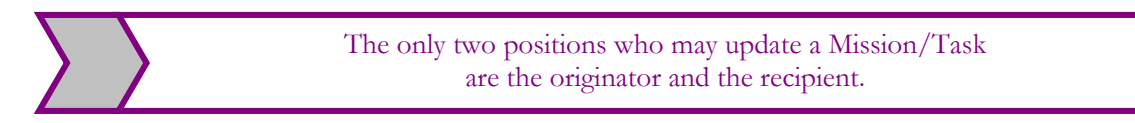

To update the record, click the Update Record button.

| MIAMI-DADE | Resource Requests/Mission Task     |
|------------|------------------------------------|
| COUNTY     | Incident: EOC Branch Training 2014 |
| Print Form | Update Record Return to List       |

Change the status as applicable in the Assignment Details Section.

Complete other sections as appropriate.

If the mission/task is complete, close the request by changing the status to "Complete".

| Assignment Details                                                          |                     |
|-----------------------------------------------------------------------------|---------------------|
| Priority<br>Immediate (4 hrs.)                                              | Date/Time Due       |
| Assigned To<br>MD-OPS - Infrastructure - MD Transit-Evacuation<br>'Required | Status<br>Enroute   |
| Attachments                                                                 | Assigned            |
| Description 1:                                                              | Cancelled           |
| Attachment 1:                                                               | Brwse Demobilizing  |
| Description 2:                                                              | Denied              |
| Attachment 2:                                                               | Browne., Mobilizing |
| Description 3:                                                              | On Hold<br>On Scene |
| Attachment 3:                                                               | Browse              |

Once the update is complete click Save at the bottom of the screen.

Status updates will automatically be posted to the Resource Request/Mission Task board upon update.

| MIAMIDADE              | Resource Request/Mi           | ission Task                             |                   |                       |                     | Ν             | lew Record  |
|------------------------|-------------------------------|-----------------------------------------|-------------------|-----------------------|---------------------|---------------|-------------|
| COUNTY                 | Incident: EOC Branch Training | 2014                                    |                   |                       | View All My         | Assignments M | y Requests  |
| Status Filter: View Al | Request Type: V               | iew All                                 |                   | Si                    | earch:              | Search C      | lear Search |
| Tracking #             | Mission Name                  | Originator                              | Assigned To       | Priority              | Time Due            | Status        | Details     |
| TR- 8969253 W          | ater                          | MD-LOG - Resource<br>Support Unit (GSA) | MD-LOG - DAE Unit | Immediate (4<br>hrs.) | 05/06/2014 18:58:00 | On Hold       | Select      |
|                        |                               |                                         |                   |                       |                     |               |             |

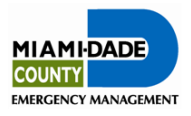

Task

## 10. Creating a Resource Request

To create a new Resource Request

|       | New Record |
|-------|------------|
| click |            |

A new screen will open.

Be sure to complete all of the requested information.

Fields that have a \* are required fields.

#### **Incident Name and Initial Date/Time**

| Incident Name:<br>EOC Branch Training 2014                                                                                                    |                                                                              | 12/22/2014 15.18.56                                                        | <b>1</b>                                         |
|----------------------------------------------------------------------------------------------------|------------------------------------------------------------------------------|----------------------------------------------------------------------------|--------------------------------------------------|
| Contact Information                                                                                                    |                                                                              |                                                                            |                                                  |
| Primary Contact                                                                                                    | Primary Contact #                                                            | Secondary Contact #                                                        | Primary Email                                    |
| Alternate Contact                                                                                                    | Alternate Contact #                                                          | Secondary Contact #                                                        | Alternate Email                                  |
| Request/Task Details                                                                                                    |                                                                              |                                                                            |                                                  |
| Mission Name (Limit 50 characters)                                                                                                    |                                                                              | <b>"R</b>                                                                  | equired                                          |
| Detailed description: "Required                                                                                                    |                                                                              |                                                                            |                                                  |
| ATTENTION: in order to expedite th<br>uncecessary delays in filling the req                                                                                                    | n request it is critical to provide a detail<br>uset.                        | ed description of the need you are                                         | requesting to be filled. Failure to do so will r |
| ATTENTION: Is order to expedite th<br>unccessary delays in filling the req<br>Check this box when reques                                                                                                    | e request it is critical to provide a detail<br>seet.                        | ed description of the need you are                                         | requesting to be filled. Failure to do so will r |
| ATTENTION: In order to expedite th<br>unccessary delays in filling the red<br>Check this box when request<br>Resource Details                                                                                                    | e request it is critical to provide a detail<br>exect.<br>ting a resource, 🖉 | ed description of the need you are                                         | requesting to be filled. Failure to do so will r |
| ATTENTION: In order to expedite th<br>unccessery delays in filling the req<br>Check this box when requer<br>Resource Dethils<br>Resource Name<br>CST (CW Support Team)                                                                                                    | e request it is critical to provide a detail<br>user.<br>ting a resource, 😢  | ed description of the need you are                                         | nquesting to be filled. Failure to do so will r  |
| ATTENTION: In order to expedite th<br>uncreaseary delays in filling the req<br>Check this box when request<br>Resource Octalis<br>Resource Name<br>CST (Chill Support Team)<br>Use Nime Typed Resource                                                                                                    | a request it is critical to provide a detail<br>seat.<br>ting a resource, 😢  | ed description of the need you are                                         | requesting to be filled. Failure to do so util r |
| ATTENTION: In order to expedite th<br>unccessary daipy in filling the rep<br>Check this box when requer<br>Resource New<br>CST (CAN Support Team)<br>Unit of Measure<br>Unit of Measure                                                                                                    | a request it is critical to provide a detail<br>cast.                        | ed description of the need you are<br>• Required<br>Quantity               | requesting to be filled. Failure to do so atil r |
| ATTENTION: In order to expedite the<br>monocensery delays in Hilling the ner<br>Check this box when request<br>Resource Dethils<br>Resource Name<br>CST (CAN Support Team)<br>Use Name Syned Resource<br>Used of Measure<br>(Salard) • (Magned                                                                                                    | n negatet it is critical to provide a deal<br>need.                          | ed description of the need you are<br>• Required<br>Gaussian<br>0 Required | requesting to be filled, Falture to do so will r |
| ATTORNOR in order to request the fitting the records and days in fitting the record Check this box When request Resource Outling Resource Outling Conf. (Check Resource Outling Conf. (Check Resource Outling Check Resource Outling Conf. (Check Resource Outling Conf. (Check Reso | n reguest in is critical to provide a detail<br>even.                        | ed description of the need you are<br>• Regulard<br>Questify<br>0 Regulard | requesting to be filled. Fallow to do so will a  |

**Resource Request/Mission Task** 

nt: EOC Branch Training 2014

This information will be automatically populated on the new screen upon clicking the new record button.

MIAMI-DADE

#### **Contact Information**

Individuals submitting requests should enter information pertaining to the primary and alternate point of contacts.

#### **Request Task Details**

Requests for a specific resource need to be specific. For example: (An 800 KW generator is needed to power an auxiliary medical center. Need mechanic to hook it up and will require fuel deliveries once operational.)

Check this box when requesting a resource.

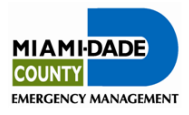

Six additional data field categories will appear.

#### **Resource Name**

Select resource name and justification for requesting resource.

#### **Unit of Measure and Quantity**

Select appropriate unit of measure and amount

#### **Coordinating Instructions**

Include details if any apply

**Delivery Location** 

Enter the delivery address

#### **Assignment Details**

Select the priority and from the drop-down list, under Assigned To, select the agency that has confirmed their ability to fulfill the request.

| Assignment Details             |               |
|--------------------------------|---------------|
| Priority<br>(Select) •Required | Date/Time Due |
| Assigned To                    | ▼ *Required   |

If resource request cannot be obtained from another agency, request from Logistics after speaking to them about the request.

Once all of the sections have been updated click <u>Save</u> at the bottom of the screen.

The Resource Request/Mission Task board will open and the New Request will be displayed.

| tesource Name<br>CST (Civil Support Team)                                                                                                    | Resource Details       |                                      |                               |                           |
|----------------------------------------------------------------------------------------------------|------------------------|--------------------------------------|-------------------------------|---------------------------|
| CST (Civil Support Team)  CST (Civil Support Team) Cuantity Cselect) Coordinating Instructions List any special requirements such as the need for personal protective equipment, food, fuel, supplies, etc.) | Resource Name          |                                      |                               |                           |
| Use Nims Typed Resource Init of Measure (Select) Required Coordinating Instructions List any special requirements such as the need for personal protective equipment, food, fuel, supplies, etc.)            | CST (Civil Support Tea | am)                                  | 1                             | *Required                 |
| Init of Measure (Select)  Required  Coordinating Instructions List any special requirements such as the need for personal protective equipment, food, fuel, supplies, etc.)                                  | Use Nims Typed Resourc | ce                                   |                               |                           |
| (Select)  Required 0 'Required Coordinating Instructions List any special requirements such as the need for personal protective equipment, food, fuel, supplies, etc.)                                       | Jnit of Measure        |                                      | Quan                          | tity                      |
| Coordinating Instructions<br>List any special requirements such as the need for personal protective equipment, food, fuel, supplies, etc.)                                                                   | (Select) •Requ         | uired                                | 0                             | *Required                 |
| Y III                                                                                                    | cordinating Instructi  | IONS not such as the need for person | nal protective equipment, for | od, fuel, supplies, etc.) |
|                                                                                                    | Delivery Location      |                                      |                               |                           |
| Delivery Location                                                                                                    | Address 1:             |                                      |                               |                           |
| Delivery Location           Address 1:                                                                                                    |                        |                                      |                               |                           |
| Address 2:                                                                                                    | Address 2:             |                                      |                               |                           |

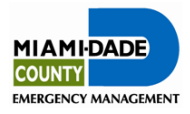

#### **Updating Resource Request**

Change Status drop-down bar to In Process or applicable status.

Once all of the sections have been updated <u>Save</u> at the bottom of the screen.

| Priority<br>Immediate (4 hrs.) • Required                                   | Date/Time Due<br>05/06/2014 19:01:00 |
|-----------------------------------------------------------------------------|--------------------------------------|
| Assigned To<br>MD-OPS - Infrastructure - MD Transit-Evacuation<br>*Required | Thus<br>Enroute                      |
| Attachments                                                                 | Assigned                             |
| Description 1:                                                              | Cancelled<br>Complete                |
| Description 2:                                                              | Denied<br>Enrouto                    |
| Attachment 2:                                                               | Browsh., Mobilizing                  |
| Description 3:                                                              | On Scene                             |
| Attachment 3:                                                               | Browse                               |

Only the person <u>receiving</u> the resource request should change the status to Complete after verifying the resource has been received.

#### **Closing out Resource Request**

Change Status dropdown bar to Complete.

Update information

| Assignment Details                                                        |                     |
|---------------------------------------------------------------------------|---------------------|
| Priority                                                                  | Date/Time Due       |
| Priority (12 hrs.)                                                        | 05/07/2014 03:00:00 |
| Assigned To<br>MD-OPS - Infrastructure - S FI Water Momt District (SEWMD) | ▼ Status            |
| *Required                                                                 | Complete •          |

once resource request has been received.

Time completed will auto enter once the status is changed to complete.

Once all of the sections have been updated click Save at the bottom of the screen

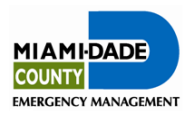

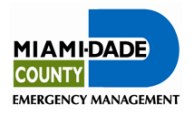

## **11. After Action**

At the end of the activation, every EOC representative will be requested to complete an After Action Report. This information is used to help the Office of Emergency Management identify lessons learned and areas for improvement from the incident and activation.

From the Boards screen

Scroll down to Menus Section and click on *EOC Menu*.

| Human Services as MD Housing        | Log C |
|-------------------------------------|-------|
| Training                            |       |
| Boards                              |       |
| **P**Activity Log**                 | 00    |
| *Incident Action Plan (IAP)         | 0 0   |
| *Situation Report                   | 0 0   |
| "Situation Report - Agencies        | 00    |
| General Message                     | 00    |
| Mission/Task with Resource Requests | 0 0   |
| Significant Events                  |       |
| Who Logged In Within Last 12 Hours  | 00    |
| Manua                               |       |
| EOC Menu »                          | 6     |
| Human Services »                    | 6     |
| Infrastructure »                    | 6     |
| Logistics »                         | 6     |
| Municipal »                         | 0     |
| Planning »                          | 6     |
| Public Safety »                     | 6     |
| Region 7 Boards »                   | 6     |
| Plugins                             |       |
| File Library                        | 6     |
| Links                               |       |
| CNN                                 |       |
| FLIPPER - External                  |       |

A new screen will open. Click

After Actions

| Boards               |     |     |
|----------------------|-----|-----|
| After Actions        | Ð   |     |
| Press Release        |     |     |
| Tropical Weather Das | hbo | ard |
| Boards So…           |     |     |
| Turkey Point Status  | Ð   |     |

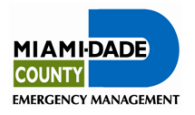

Click on the **New Report** button New Report .

|                      |                                | DE Mia<br>Afr | ami-Dade<br>ter Actions<br>port | Print All F | Incident:<br>Reports Ne | Trainin        |
|----------------------|--------------------------------|---------------|---------------------------------|-------------|-------------------------|----------------|
| EMERG                | ENCY MAN                       | AGEMENT       |                                 |             |                         |                |
| Report<br>No.        | Date                           | AGEMENT       | Com                             | pleted By   | Incident                | View           |
| Report<br>No.<br>148 | Date<br>06/07/2011<br>12:16:05 | Agency<br>DEM | Com                             | pleted By   | Incident<br>Training    | View<br>Select |

When all applicable fields are complete, click Save .

The After Action will be posted.

| 1.0 Alert & Notification<br>1.1 Were there any areas of | f concern related to the alert and or | tification of your agency?                |
|---------------------------------------------------------|---------------------------------------|-------------------------------------------|
|                                                         | concern related to the alert and ho   |                                           |
|                                                         |                                       |                                           |
|                                                         |                                       | v.                                        |
| 2.0 Command & Contro                                    | nl                                    |                                           |
| 2.1 What areas of Comman                                | d & Control worked?                   |                                           |
|                                                         |                                       | <u> </u>                                  |
|                                                         |                                       |                                           |
|                                                         |                                       | ¥.                                        |
| 2.2 What areas of Comman                                | d & Control warranted improvement     | 1?                                        |
|                                                         |                                       | *                                         |
|                                                         |                                       |                                           |
|                                                         |                                       | v                                         |
| 3.0 Response Phase                                      |                                       |                                           |
| 3.1 What worked well?                                   |                                       |                                           |
|                                                         |                                       | *                                         |
|                                                         |                                       |                                           |
|                                                         |                                       | Y                                         |
| 3.2 What areas needed imp                               | rovement?                             |                                           |
|                                                         |                                       | *                                         |
|                                                         |                                       |                                           |
|                                                         |                                       | V                                         |
| 4.0 Communications                                      |                                       |                                           |
| .1 What type, if any, of cor                            | nmunications problems occurred?       | _                                         |
|                                                         |                                       | <u>*</u>                                  |
|                                                         |                                       |                                           |
|                                                         |                                       | Y                                         |
| 4.2 Any issues with the 311                             | Answer Center?                        |                                           |
|                                                         |                                       | *                                         |
|                                                         |                                       |                                           |
|                                                         |                                       | V                                         |
| 5.0 Media/Public Inform                                 | ation                                 |                                           |
| .1 Were there any concern                               | s regarding the media and/or Publi    | ic Information Officers?                  |
|                                                         |                                       | *                                         |
|                                                         |                                       | _                                         |
|                                                         |                                       | ×.                                        |
| 0.0 Recovery                                            |                                       |                                           |
| .1 What issues, if any, wer                             | e encountered during recovery ope     | rations?                                  |
|                                                         |                                       | *                                         |
|                                                         |                                       |                                           |
|                                                         |                                       | v                                         |
| 7.0 Coordination                                        |                                       |                                           |
| .1 Were there any concern                               | s regarding cooperation and coordi    | ination with County or municipal agencies |
|                                                         |                                       | *                                         |
|                                                         |                                       |                                           |
|                                                         |                                       | v                                         |
| 0.00                                                    |                                       |                                           |
| .2 were there any concern                               | s regarding cooperation and coord     | A state of Federal agencies?              |
|                                                         |                                       | -                                         |
|                                                         |                                       | v                                         |
|                                                         |                                       | -                                         |
| 3.0 Comments/Areas N                                    | ot Addressed                          |                                           |
| 1.1 Additional Comments                                 |                                       | -                                         |
|                                                         |                                       |                                           |
|                                                         |                                       |                                           |

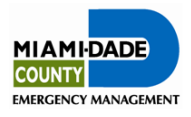

## 11. Menus

The boards within the **Menu** section are "Read Only" and are organized by boards updated by specified Branch/Sections.

#### EOC Sub-Menu

The **EOC Sub-Menu** allows you to view several boards that provide various information.

| WebEOC 7.4                                                           | - T 🖥  | Boards                     |     |     |
|----------------------------------------------------------------------|--------|----------------------------|-----|-----|
| Public Safety == <u>MD Corrections</u><br>Training                   | Log Cf | After Actions              |     | ×   |
| ***Activity Log** *Incident Action Plan (IAP)                        | 6      | Press Release              | ٥   |     |
| *Situation Report<br>*Situation Report - Agencies<br>General Message |        | Tropical Weather Das       | hbo | ard |
| Mission/Task with Resource Requests<br>Significant Events            | ~      | Boards So                  |     |     |
| Who Logged In Within Last 12 Hours                                   |        | <b>Turkey Point Status</b> | Ð   | X   |
| Human Services >                                                     |        |                            |     |     |
| Logistics »                                                          |        |                            |     |     |
| Municipal »<br>Planning »                                            |        |                            |     |     |
| Public Safety »<br>Region 7 Boards »                                 | 0      |                            |     |     |

**Press Release board** - contains all press releases disseminated. Click **Attachment** to view a copy of the press release.

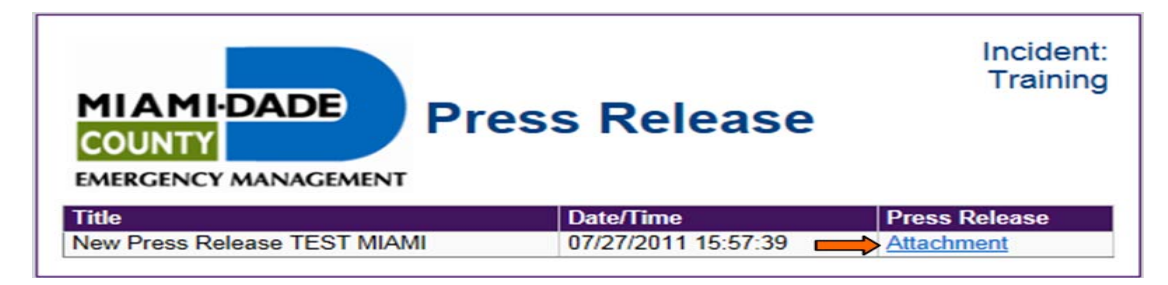

**Tropical Weather Dashboard board -** displays live weather radars of tropical storm events from the National Weather Service.

| Stropical Weather Dash                                                                                                    | board Friday, Jun 8, 2012 at 10:53:49 PM EDT            |
|----------------------------------------------------------------------------------------------------|---------------------------------------------------------|
| Graphical Tropical Weather Outlook     National Humicane Center Miami, Florida      Tropical Cyclone Activity is Not Expected     During the Next 48 Hours | Tame to nume Kev<br>West Miami Tallahassee Jacksonville |

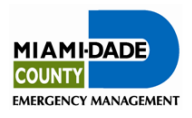

#### Human Services Sub-Menu

The Human Services Sub-Menu allows you to view multiple boards providing various information from the Human Services Branch.

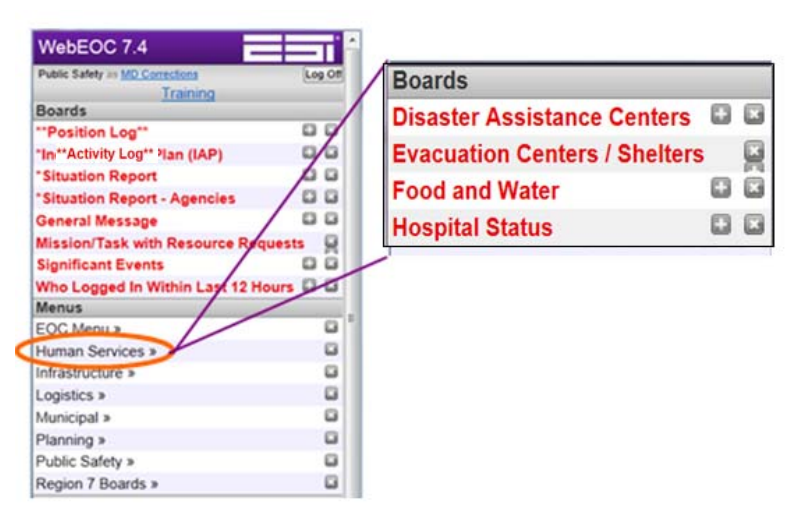

#### **Disaster Assistance Center board** – displays the status of disaster assistance centers.

Click *Select* button Select for additional details.

|                                         |                                 |        | In                 | cident: Trainin |
|-----------------------------------------|---------------------------------|--------|--------------------|-----------------|
|                                         | ssistance Centers (DAC          | s)     |                    |                 |
| Name                                    | Address                         | Status | Hours of Operation | Details         |
| Arcola Lakes Park                       | 1301 NW 83rd Street             | Closed | 1. A. 🗧            | Select          |
| Bethune Community Enrichment Center     | 2900 NW 43rd Terrace            | Closed | 1.1                | Select          |
| Caleb Community Center                  | 5400 NW 22nd Avenue             | Closed |                    | Select          |
| Colonel Zubkoff Headstart Center        | 95 NW 199th Street              | Closed | 1.1                | Select          |
| Edison Little River Neighborhood Center | 150 NW 79th Street              | Closed |                    | Select          |
| Isaac A. Withers Community Center       | 21300 SW 122nd Avenue           | Closed | 1.1                | Select          |
| Landmark Complex                        | 199th Street and NW 47th Avenue | Closed |                    | Select          |
| NFL Yet Center                          | 7090 NW 22nd Avenue             | Closed |                    | Select          |
| P.L.A.N.T. Classroom                    | 22200 SW 137th Avenue           | Closed |                    | Select          |
| Palmetto Community Room                 | 9033 SW 152nd Street            | Closed |                    | Select          |
| Perrine Community Enrichment Center     | 17801 Homestead Avenue          | Closed |                    | Select          |
| Ruben Dario Park                        | 9641 West Flagler Street        | Closed | 1.1                | Select          |
| South Dade Government Center            | 10710 SW 211th Street           | Closed | 1.1                | Select          |

#### Hospital Status board displays the status of hospitals. Click *Details* button **Details** for additional information.

| MIAMIDA<br>COUNTY<br>EMERGENCY MA | ADE                   | Hos                | oita         | l Status        | Incident:<br>Training |
|-----------------------------------|-----------------------|--------------------|--------------|-----------------|-----------------------|
| Name                              | Operational<br>Status | Generator<br>Power | ER<br>Status | Comments/Issues | Detail                |
| AVENTURA<br>HOSPITAL              | Fully<br>Operational  | No                 | Open         |                 | Details               |
| BAPTIST<br>HOSPITAL               | Fully<br>Operational  | No                 | Open         |                 | Details               |
| BASCOM<br>PALMER EYE<br>INSTITUTE | Fully<br>Operational  | No                 | Open         |                 | Details               |
| CORAL GABLES<br>HOSPITAL          | Fully<br>Operational  | No                 | Open         |                 | Details               |
| Coral Gables<br>Hospital          | Fully<br>Operational  | No                 | Open         |                 | Details               |
| DOCTOR'S<br>HOSPITAL              | Fully<br>Operational  | No                 | Open         |                 | Details               |

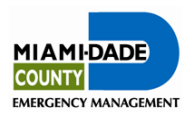

#### **Evacuation Center/Shelter**

**board-** identifies evacuation center/shelter sites, capacity, occupancy, etc. Click *Select* button Select for additional details.

| MIAMI-<br>COUNTY<br>EMERGENCY     | DADE<br>MANAGEM | Eva<br>Ce<br>Sta      | acua<br>nter<br>atus | ation<br>/ Sł    | า<br>าelte | Inc<br>r  | ident: Tra   | ining   |
|-----------------------------------|-----------------|-----------------------|----------------------|------------------|------------|-----------|--------------|---------|
| Name                              | Status          | General<br>Population | Pet<br>Friendly      | Special<br>Needs | Capacity   | Occupancy | Availability | Details |
| American<br>Senior                | CLOSED          | •                     |                      |                  | 2558       | 0         | 2558         | Select  |
| Andover<br>Middle                 | CLOSED          |                       |                      |                  | 357        | 0         | 357          | Select  |
| Barbara<br>Goldman<br>Senior      | CLOSED          | 0                     |                      |                  | 1356       | 0         | 1356         | Select  |
| Ben Sheppard<br>Elementary        | CLOSED          |                       |                      |                  | 1420       | 0         | 1420         | Select  |
| Bob Graham<br>Education<br>Center | CLOSED          | 0                     |                      |                  | 700        | 0         | 700          | Select  |
| Booker T.<br>Washington<br>Senior | CLOSED          | •                     |                      |                  | 1028       | 0         | 1028         | Select  |

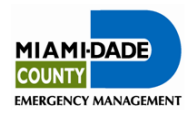

#### **Infrastructure Sub-Menu**

The Infrastructure Sub-Menu allows you to view multiple boards providing different information about the Infrastructure Branch.

For a specific infrastructure

Control boards.

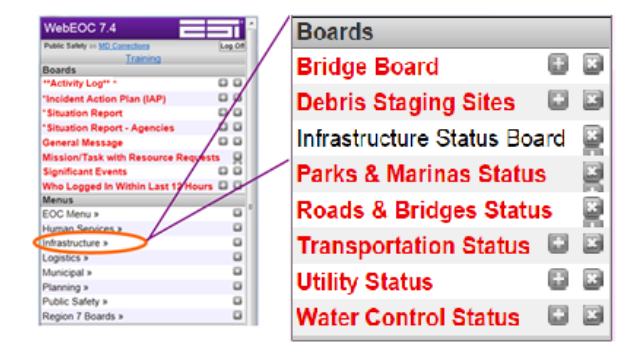

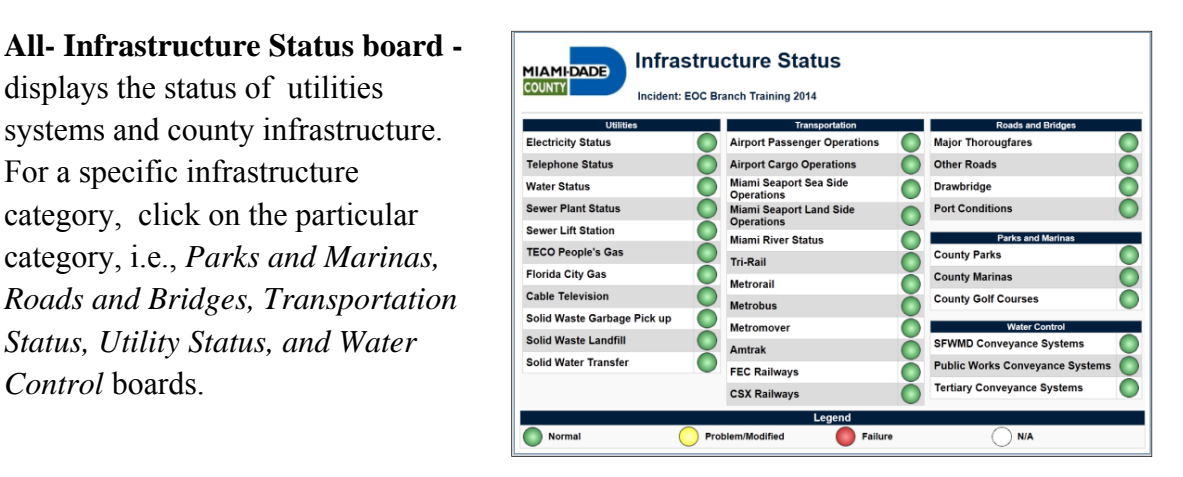

**Debris Staging board** - displays the location of debris staging sites. Click *Details* button **Details** for additional information.

| MIAMI-DADE<br>COUNTY<br>EMERGENCY MANAGEME | Debris<br>Sites              | Staging      | 9        | Incident:<br>Training |
|--------------------------------------------|------------------------------|--------------|----------|-----------------------|
| Location                                   | Address                      | Туре         | Priority | Details               |
| 58th ST LANDFILL<br>AREA D                 | 6991 NW 97 AVE<br>33178      | Staging Area | P 🗖      | Details               |
| AMELIA EARHART<br>PARK                     | 11900 NW 42 AVE<br>33014     | Staging Area | S        | Details               |
| AREA 291                                   | SW 324 ST & 157<br>AVE 33033 | Staging Area | s        | Details               |
| CCOM SOUTH<br>COURSE                       | 6681 NW 179 st<br>33015      | Staging Area | S        | Details               |
| CUTLER RIDGE PARK<br>AND RIDE              | SW 211 St & HEFT<br>33189    | Staging Area | s        | Details               |

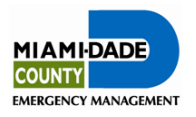

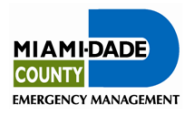

#### Logistics Sub-Menu

The Logisics Sub-Menu allows you to view information on Points of Distribution (PODs).

| WebEOC 7.4                      |                 | Boards |     |
|---------------------------------|-----------------|--------|-----|
| Public Safety as MD Corrections | Log Off         | PODs   | H 🛛 |
| Training                        | /               |        |     |
| Boards                          |                 | /      |     |
| **Activity Log** *              |                 |        |     |
| *Incident Action Plan (IAP)     | 0/0 /           |        |     |
| *Situation Report               | $\not = \not =$ |        |     |
| *Situation Report - Agencies    | 00              |        |     |
| General Message                 | 1 10            |        |     |
| Mission/Task with Resource R    | tequests 💂      |        |     |
| Significant Events              | // 00           |        |     |
| Who Logged In Within Last 12    | Hours 🖬 🖬       |        |     |
| Menus                           |                 |        |     |
| EOC Menu »                      |                 |        |     |
| Human Services »                |                 |        |     |
| Infrastructure »                |                 |        |     |
| Logistics »                     |                 |        |     |
| Municipal »                     |                 |        |     |
| Planning »                      |                 |        |     |
| Public Safety »                 |                 |        |     |
| Region 7 Boards »               |                 |        |     |

PODs board displays POD information such as location, status, and hours of operation.

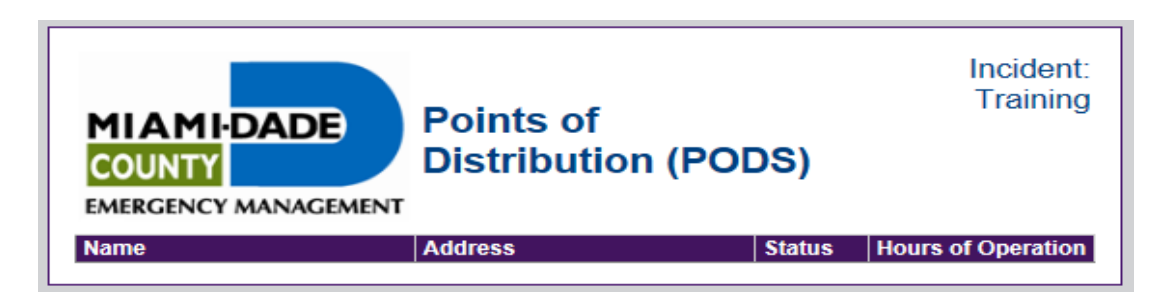

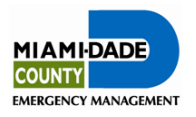

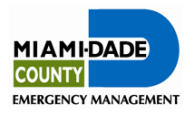

#### Municipal Sub-Menu

The Municipal Sub-Menu contains the Municipal Status board which has information on the status of municipalities and universities.

| Public Safety as MD Corrections | Log Off | Boards                            |
|---------------------------------|---------|-----------------------------------|
| Training                        |         | Municipal and Universities Status |
| **Activity Log** *              |         | manicipal and entrerstates etatas |
| Incident Action Plan (IAP)      |         |                                   |
| "Situation Report               | Za      |                                   |
| Situation Report - Agencies     | 100 /   |                                   |
| General Message                 | 100/    |                                   |
| Mission/Task with Resource Reg  | ests    |                                   |
| Significant Events              | 6       |                                   |
| Who Logged In Within Last 12 Ho |         |                                   |
| Menus                           |         |                                   |
| EOC Menu »                      | •       |                                   |
| Human Services »                |         |                                   |
| Infrastructure »                |         |                                   |
| Logistics »                     | 6       |                                   |
| Municipal »                     |         |                                   |
| Planning »                      |         |                                   |
| Public Safety »                 |         |                                   |
| Region 7 Boards »               |         |                                   |

Municipal Status board displays information on the status of municipal and university infrastucture as well as the activation status of the respective offices and EOCs.

Click *Details* button for additional information.

| MIAMIDADE<br>COUNTY<br>Incident: EOC Branch Training 2014 |                                         |          |        |                       |        |          |        |        |        |                  |         |                        |
|-----------------------------------------------------------|-----------------------------------------|----------|--------|-----------------------|--------|----------|--------|--------|--------|------------------|---------|------------------------|
| Filter: View All •                                        |                                         |          |        |                       |        |          |        |        |        |                  |         |                        |
| Search:                                                   | Search Clear Sear                       | ch       |        |                       |        |          |        |        |        |                  |         |                        |
| Municipality                                              | EOC Activation<br>State of<br>Emergency | Flooding | HAZMAT | Emergency<br>Services | Debris | Electric | Gas    | Water  | Comms. | Roads<br>Bridges | Details | Last Updated           |
| Barry University                                          | No<br>No                                | Normal   | Normal | Normal                | Normal | Normal   | Normal | Normal | Normal | Normal<br>Normal | Details | 11/13/2013<br>11:13:01 |
| Dity of Aventura                                          | No<br>No                                | Normal   | Normal | Normal                | Normal | Normal   | Normal | Normal | Normal | Normal<br>Normal | Details | 12/18/2014<br>14:39:59 |
| ity of Coral Gables                                       | No<br>No                                | Normal   | Normai | Normal                | Normal | Normal   | Normal | Normal | Normal | Normal<br>Normal | Details | 12/18/2014<br>14:45:07 |
| ity of Coral Gables (Offsite)                             | No<br>No                                | Normal   | Normal | Normal                | Normal | Normal   | Normal | Normal | Normal | Normal<br>Normal | Details | 12/18/2014<br>14:45:19 |
| ity of Doral                                              | No<br>No                                | Normal   | Normal | Normal                | Normal | Normal   | Normal | Normal | Normal | Normal<br>Normal | Details | 12/18/2014<br>14:46:22 |
| aty of Florida City                                       | No<br>No                                | Normal   | Normal | Normal                | Normal | Normal   | Normal | Normal | Normal | Normal           | Details | 12/18/2014<br>14:47:17 |
| ity of Hialean                                            | No.                                     | Normal   | Normal | Normal                | Normal | Normal   | Normal | Normal | Normal | Normal           | Details | 12/18/2014             |
| Dity of Hialeah (Offsite)                                 | No.<br>No                               | Normal   | Normal | Normal                | Normal | Normal   | Normal | Normal | Normal | Normal<br>Normal | Details | 12/18/2014<br>14:48:26 |
| ity of Haleah Gardens                                     | No<br>No                                | Normal   | Normai | Normal                | Normal | Normal   | Normal | Normal | Normal | Normal           | Details | 12/18/2014             |
| ity of Homestead (Offsite)                                | No<br>No                                | Normal   | Normal | Normal                | Normal | Normal   | Normal | Normal | Normal | Normal           | Details | 12/18/2014 14:49:18    |
| ity of Miam                                               | No<br>No                                | Normal   | Normal | Normal                | Normal | Normal   | Normal | Normal | Normal | Normal           | Details | 11/22/2013             |
| ity of Miami (Offsite)                                    | No<br>No                                | Normal   | Normal | Normal                | Normal | Normal   | Normal | Normal | Normal | Normal           | Details | 11/13/2013             |
| ity of Miami Beach                                        | No<br>No                                | Nomal    | Nomal  | Normal                | Normal | Normal   | Normal | Normal | Normal | Normal           | Details | 12/18/2014             |
| ity of Miami Beach (Othste)                               | No<br>No                                | Normal   | Normal | Normai                | Normal | Normal   | Normal | Normal | Normal | Normal           | Details | 12/18/2014<br>14:51:12 |
| ity of Miami Gardons                                      | No<br>No                                | Normal   | Normal | Normai                | Normai | Normal   | Normal | Normal | Normal | Normal<br>Normal | Details | 12/18/2014<br>14:51:53 |

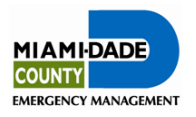

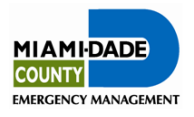

#### Planning Sub-Menu

The **Planning Sub-Menu** allows you to view the FLIPPER board.

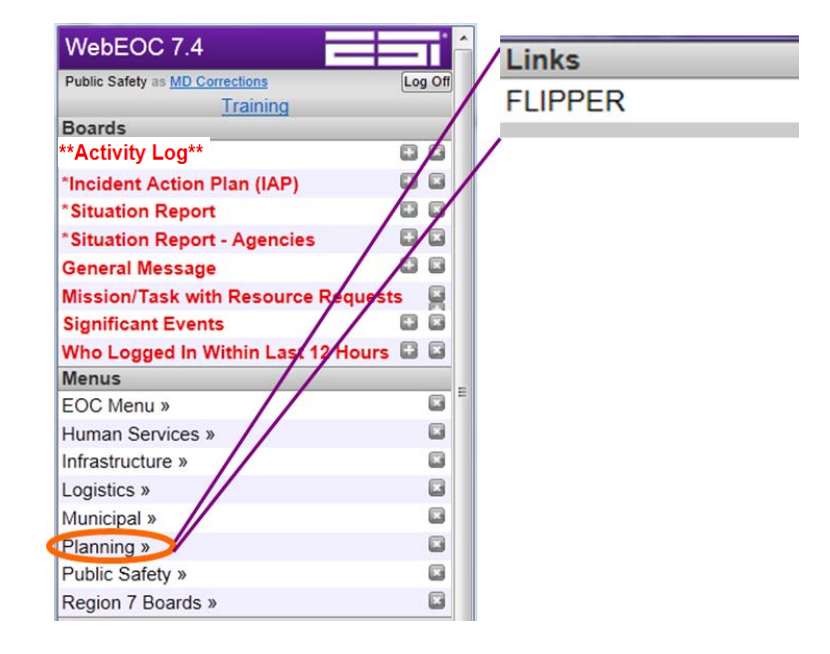

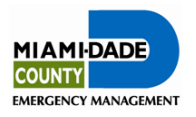

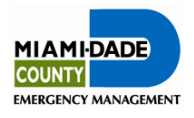

#### **Public Safety Sub-Menu**

The Public Safety Sub-Menu allows you to view the **Road Closures** and **Public Safety boards**.

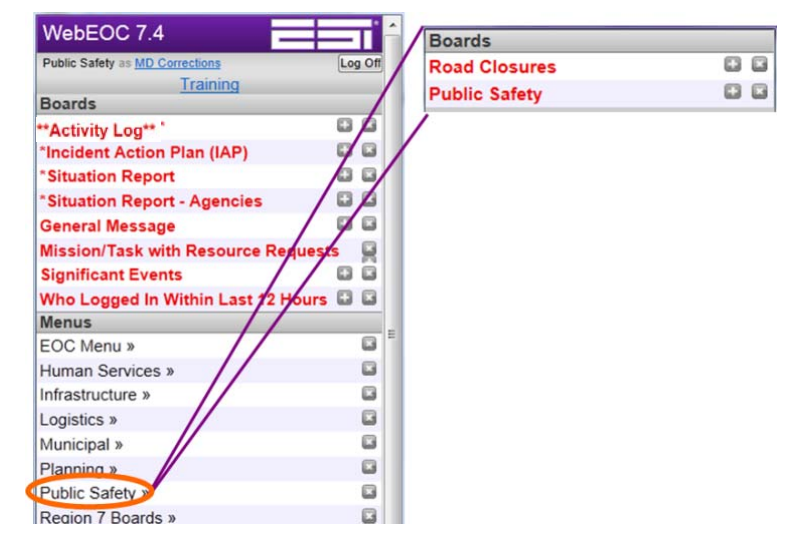

The Road Closures board indicates roads that may be partially or fully closed and includes information such as reason for closure, suggested alternate routes, etc.

The Public Safety Satus board includes information regarding public safety issues such as evacuation orders, areas evacuated, curfews in effect, etc.

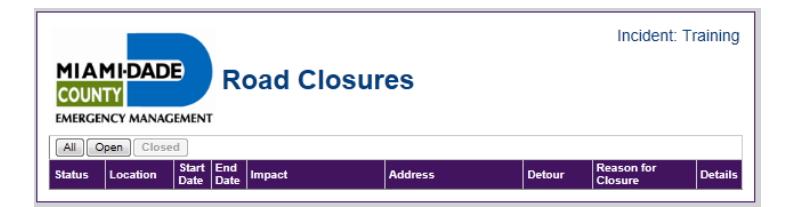

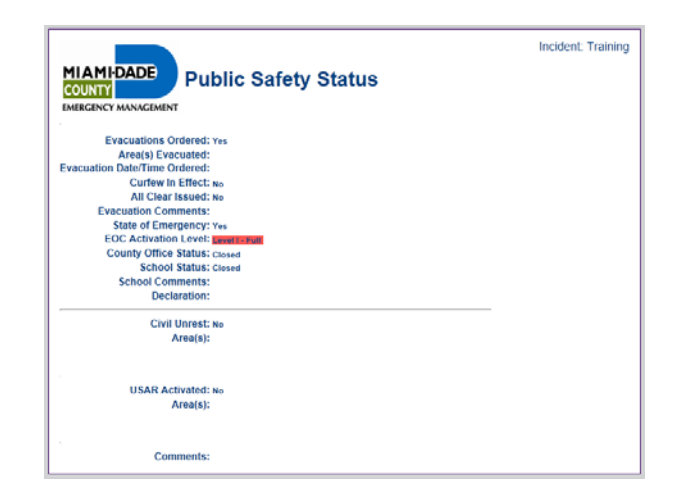

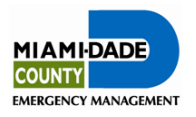

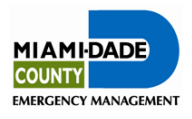

#### **Region 7 Boards Sub-Menu**

The Region 7 Boards Sub-Menu allows you to view information shared from Region 7.

| WebEOC 7.4                      | <b>I</b> |
|---------------------------------|----------|
| Public Safety as MD Corrections | Log Off  |
| Training                        | /        |
| Boards                          |          |
| **Activity Log**                |          |
| *Incident Action Plan (IAP)     |          |
| *Situation Report               |          |
| *Situation Report - Agencies    | 00       |
| General Message                 | 00       |
| Mission/Task with Resource Requ | ests 📓   |
| Significant Events              |          |
| Who Logged In Within Last 12 to | urs 🖬 🖬  |
| Menus                           | 1        |
| EOC Menu »                      |          |
| Human Services »                |          |
| Infrastructure »                |          |
| Logistics »                     |          |
| Municipal »                     |          |
| Planning »                      |          |
| Public Safety »                 |          |
| Region 7 Boards                 |          |

| 1/ | Boards South F Region 7 Boards |   |   |  |  |
|----|--------------------------------|---|---|--|--|
|    | *Region 7 County Status        |   |   |  |  |
| 1  | *Region 7 Hospitals            |   |   |  |  |
|    | *Region 7 IAP SitRep           |   |   |  |  |
|    | *Region 7 Press Release        |   |   |  |  |
|    | *Region 7 Road and Bridge      |   |   |  |  |
|    | *Region 7 Shelters             |   |   |  |  |
|    | *Region 7 Significant Events   |   |   |  |  |
|    | NWS Tropical Dashboard         |   |   |  |  |
|    | NWS - Miami Tropical Forecas   | t | R |  |  |

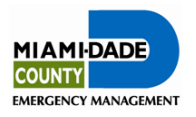

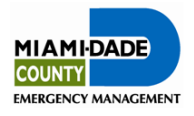

## 12. Plugins

Additional reference material will be made available to WebEOC® users under the Plugins section.

Click on File Library link.

| 111150071                                                   |   |     |      |
|-------------------------------------------------------------|---|-----|------|
| Wedeoc 7.4                                                  | _ |     | П    |
| Planning as GIS Unit Leader                                 |   | Log | g Of |
| Training<br>Boarde                                          |   |     |      |
| ****Activity Log**                                          |   | 0   |      |
| *Incident Action Dian (IAD)                                 |   |     |      |
| *Situation Deport                                           |   |     |      |
| *Situation Deport - Agencies                                |   |     |      |
|                                                             |   |     |      |
| Donation Sites                                              |   |     |      |
| EMC Info Messages                                           |   | 0   |      |
| General Message                                             |   |     |      |
| IC S-203 NEW                                                |   |     |      |
| Mission/Task with Resource Requests                         |   |     |      |
| Mission/Task with Resource Requests_EMC                     |   |     |      |
| RIB - Resource Inventory Board                              |   |     |      |
| SALT - Storm Action Lead Time                               |   |     |      |
| Significant Events                                          |   |     |      |
| Transportation Board                                        |   |     |      |
| Who Logged In Within Last 12 Hours                          |   |     |      |
| Menus                                                       |   |     | _    |
| EOC Menu »                                                  |   |     |      |
| Human Services »                                            |   |     |      |
| Infrastructure »                                            |   |     |      |
| Logistics »                                                 |   |     |      |
| Municipal »                                                 |   |     |      |
| Planning »                                                  |   |     | ×    |
| Public Safety »                                             |   |     |      |
| Region 7 Boards »                                           |   |     |      |
| Testing »                                                   |   |     |      |
| Tools                                                       |   |     | _    |
| Checklists                                                  |   |     |      |
| Plugins                                                     |   |     | _    |
| File Library                                                |   |     | تنا  |
| CNN                                                         |   |     | _    |
|                                                             |   |     |      |
|                                                             |   |     |      |
| FLIPPER - Internal Elorida Division of Emergency Management |   |     |      |
| Miami Dade DEM                                              |   |     |      |
|                                                             |   |     |      |

Click on the item of interest for more information.

# Name 1 2012 Hurricane Related Maps 2 CEMP - Volume I 3 CEMP - Volume II 4 CEMP - Volume III 5 Sitrep Flow Worksheet

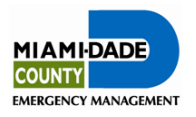

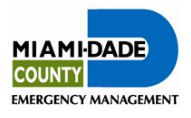

## 13. Links

Preset website links have been added to WebEOC for users to have easy access.

| Public Safety as MD Corrections<br>Training | Log O |
|---------------------------------------------|-------|
| Boards                                      |       |
| **Activity Log**                            | 66    |
| Incident Action Plan (IAP)                  | 6 6   |
| *Situation Report                           |       |
| *Situation Report - Agencies                | 0 6   |
| General Message                             | 8 6   |
| Mission/Task with Resource Requests         | 8 6   |
| Significant Events                          | 8 8   |
| Who Logged In Within Last 12 Hours          |       |
| Menus                                       |       |
| EOC Menu »                                  | 6     |
| Human Services »                            |       |
| Infrastructure »                            |       |
| Logistics »                                 | 8     |
| Municipal »                                 |       |
| Planning »                                  |       |
| Public Safety »                             |       |
| Region 7 Boards »                           |       |
| Plugins                                     |       |
| File Library                                | 8     |
| Links                                       |       |
| CNN                                         |       |
| FLIPPER - External                          |       |
| FLIPPER - Internal                          |       |
| Florida Division of Emergency Management    |       |
| Miami-Dade DEM                              |       |
| National Hurricane Center                   |       |
| Snap Shot Damage Assessment Form            |       |
| SnapShot Damage Assessment Map              |       |
| WeatherBug - MDEMA / mdema                  |       |

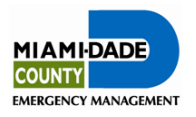